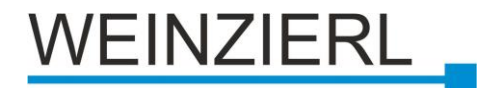

# Interface and ObjectServer between LAN and KNX KNX IP BAOS 777

## **Operating manual**

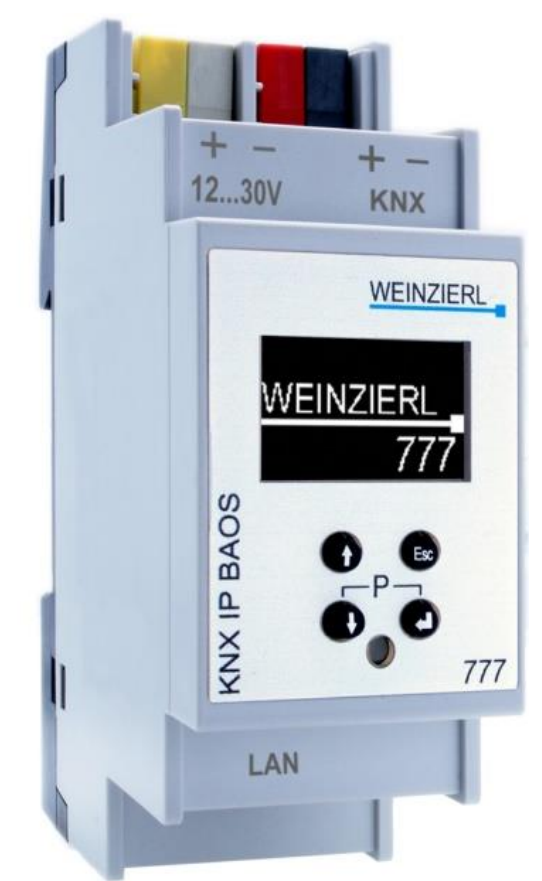

KNX IP BAOS 777 Art. No. 5193

WEINZIERL ENGINEERING GmbH Achatz 3-4 84508 Burgkirchen an der Alz GERMANY

Tel.: +49 8677 / 916 36 - 0 E-Mail: info@weinzierl.de Web: www.weinzierl.de

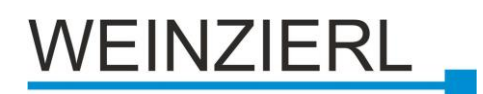

## Content

| 1 | Ap        | oplication                                               | 4  |  |  |  |
|---|-----------|----------------------------------------------------------|----|--|--|--|
|   | 1.1       | KNX IP BAOS 777 as Programming Interface                 | 4  |  |  |  |
|   | 1.2       | KNX IP BAOS 777 as Residential Gateway                   | 4  |  |  |  |
|   | 1.3       | KNX IP BAOS 777 in Web Browser                           | 5  |  |  |  |
|   | 1.4       | KNX IP BAOS 777 as application specific Gateway          | 6  |  |  |  |
|   | 1.5       | BAOS SDK                                                 | 6  |  |  |  |
| 2 | Ins       | stallation and Commissioning                             | 7  |  |  |  |
| 3 | Re        | eset to factory default settings                         | 8  |  |  |  |
|   | 3.1       | Factory Settings                                         | 8  |  |  |  |
|   | 3.2       | Settings                                                 | 9  |  |  |  |
|   | On        |                                                          | 9  |  |  |  |
|   | Wit       | th the ETS® (version 4.2 or higher)                      | 9  |  |  |  |
| 4 | Op        | Deration on the Device                                   | 10 |  |  |  |
|   | 4.1       |                                                          | 10 |  |  |  |
|   | 4.Z       | The Display                                              | 10 |  |  |  |
|   | De        |                                                          | 10 |  |  |  |
|   | ivia      | in Screen                                                | 10 |  |  |  |
|   | ivia<br>o |                                                          | 10 |  |  |  |
|   | Su        |                                                          | 10 |  |  |  |
|   | Su        |                                                          | 11 |  |  |  |
|   | Su        | Submenu "IP BAOS"1                                       |    |  |  |  |
|   | Su        | bmenu "System Info"                                      | 11 |  |  |  |
|   | Su        | bmenu "Dev Reset"                                        | 11 |  |  |  |
|   | Ma        | ain Menu "Contrast"                                      | 11 |  |  |  |
| 5 | ET        | FS® Connection Manager                                   | 12 |  |  |  |
|   | 5.1       | Fast download over IP                                    | 13 |  |  |  |
|   | 5.2       | Configuration of the object server and the web interface | 13 |  |  |  |
|   | Ge        |                                                          | 15 |  |  |  |
|   | Se        |                                                          | 15 |  |  |  |
|   | Bu        | liaing                                                   | 1/ |  |  |  |
|   | Ro        | oms                                                      | 19 |  |  |  |
|   | Ov        | erview of all available functions                        | 20 |  |  |  |
| 6 | Th        | ne Web Interface                                         | 30 |  |  |  |
|   | ivia      | III IVIENU ILEMS                                         | 30 |  |  |  |

# WEINZIERL

| 6.1  | Visualization       | 31 |
|------|---------------------|----|
| KN   | IX Read             | 32 |
| Liv  | ve View             | 33 |
| En   | nails               | 34 |
| Tin  | ners                | 36 |
| His  | story               | 40 |
| 6.2  | Datapoints          | 41 |
| Filt | ter                 | 41 |
| Da   | tapoint List        | 41 |
| De   | tailed Area         | 42 |
| 6.3  | Emails              | 44 |
| 6.4  | Timers              | 45 |
| 6.5  | Histories           | 46 |
| 6.6  | Settings            | 47 |
| Ge   | eneral              | 47 |
| Ne   | twork               | 48 |
| En   | nail                | 49 |
| Da   | te & Time           | 51 |
| Se   | rvices              | 52 |
| Se   | rver Items          | 53 |
| Ma   | aintenance          | 54 |
| De   | vice Update         | 55 |
| 6.7  | Information         | 56 |
| 6.8  | User                | 57 |
| 7 O  | pen Source Licenses | 58 |

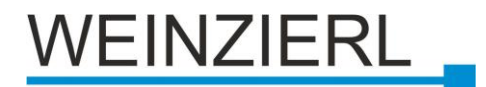

## **1** Application

The KNX IP BAOS 777 is a universal IP interface and IP gateway for the KNX installation bus. BAOS stands for "Bus Access and Object Server" and provides an interface to KNX installations both at telegram level (KNXnet/IP tunneling) and at data point level (KNX group objects / application layer) with semantic metadata for rooms and functions. Using an integrated web server, the device can visualize buildings, rooms and functions in a standard web browser on a PC or mobile device.

It provides several options for installation:

## As Programming Interface

- at the telegram level (KNXnet/IP tunneling)
- can be used as bus interface for the ETS® (version 4.2 or higher)

## As Residential Gateway

- via KNX IP BAOS Binary Protocol
- via KNX IP BAOS Web Services
- via KNX IP RESTful Web Services
- by using a web browser

## Via a Web Application

• accessible by using a web browser

## 1.1 KNX IP BAOS 777 as Programming Interface

The KNX IP BAOS 777 can be used as an interface to the bus at telegram level. It is compatible with the KNXnet/IP specifications and can be used as bus interface for ETS® or other programs that support KNXnet/IP tunneling. It supports up to 8 simultaneous connections. The basic settings for the interface (e.g. IP configuration) can be made with all ETS product entries available for this device. Also helpful is the storage of all data point values - even if the device is not connected.

## 1.2 KNX IP BAOS 777 as Residential Gateway

The KNX system is based on a special protocol that is difficult to implement for non-KNX devices. Using the proven BAOS architecture, the BAOS device maps KNX data to an IT-friendly API (Application Programming Interface). This reduces the effort to connect external applications such as control systems or visualizations with KNX.

The KNX BAOS architecture allows not only access to the runtime data but also to the structure of the KNX installation. There are 25 rooms available for this purpose, including a special "building" room, each with 16 functions. All information about rooms of a building as well as the available functions can be read out by a client as metadata. With the help of ETS®, the rooms and the functions that should be available to the user are defined.

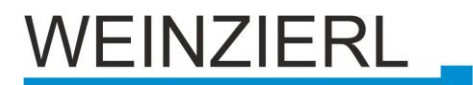

The KNX IP BAOS protocol is available in three different versions:

- KNX IP BAOS Binary A binary protocol that is particularly suitable for small microcontrollers.
- KNX IP BAOS Web Services A URL-based protocol with JSON syntax, compatible with KNX IP BAOS 771 / 772 / 773 / 774.
- KNX IP BAOS RESTful Web Services A URL-based protocol with RESTful JSON syntax that can be integrated into browser-based Web applications.

The device also offers time and recording functions, which are available via the BAOS protocol.

## 1.3 KNX IP BAOS 777 in Web Browser

The KNX IP BAOS 777 has an integrated web server that allows access to the device settings via a web browser. Using the ETS database with building structure, the web server also provides a visualization for the entire KNX installation divided into rooms.

| KNX BAOS IP 777 Webinterface - Mozilla Firefox – |                                 |                          |                 |  |  |  |  |
|--------------------------------------------------|---------------------------------|--------------------------|-----------------|--|--|--|--|
| KNX BAOS IP 777 Webinit X +                      |                                 |                          |                 |  |  |  |  |
| ← → C <sup>2</sup> ŵ 0 <u>%</u> 192.1            | 68.2.76/#/visualisation/room/1  | 🗵 🏠                      | ± II\ 🗉 📽 💿 👝 ≡ |  |  |  |  |
|                                                  |                                 |                          | WEINZIERL       |  |  |  |  |
|                                                  |                                 |                          |                 |  |  |  |  |
| Visualisation III Datapoints                     | s 🐱 Emails 🔘 Timers 📊 Histories | Settings (3) Information | 1.              |  |  |  |  |
| Rooms                                            | My Apartment                    |                          |                 |  |  |  |  |
| My Apartment                                     | Door bell/opener 🔻              | HAVC -                   |                 |  |  |  |  |
| Kitchen                                          |                                 | ** **                    |                 |  |  |  |  |
| Living room                                      |                                 | A                        |                 |  |  |  |  |
| Bedroom                                          |                                 |                          |                 |  |  |  |  |
| Bathroom                                         | 1                               | Auto                     | ·               |  |  |  |  |
|                                                  | Burglar alarm 🔻                 | Rain alarm 🔻             |                 |  |  |  |  |
|                                                  |                                 |                          |                 |  |  |  |  |
|                                                  |                                 |                          |                 |  |  |  |  |
|                                                  | Wind alarm 🔻                    | Outdoor temperatur       | e 🔻             |  |  |  |  |
|                                                  |                                 |                          |                 |  |  |  |  |

The data from the residential gateway is displayed graphically in the browser and the functions can be operated directly. Time functions, time histories and email notifications are also available via the web interface.

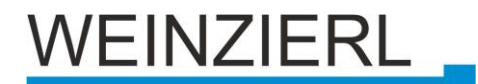

## 1.4 KNX IP BAOS 777 as application specific Gateway

The KNX IP BAOS 777 can be used as an application specific gateway for connection to non-KNX systems. It can be used, for example, to integrate heating systems or audio applications with ETS integration into the KNX system. For development, the generic ETS database is available, which offers up to 2000 data points as a flat list. The data point types can be configured individually via ETS parameters. Of course, own ETS databases can be developed.

## 1.5 BAOS SDK

The BAOS protocol must be implemented in the client both for the use of the KNX IP BAOS 777 as a residential gateway and for the development of application-specific solutions. For fast and easy integration of the BAOS Binary Services into own projects a free SDK is available. Further information about the BAOS SDK and the free download can be found at <u>www.weinzierl.de</u>.

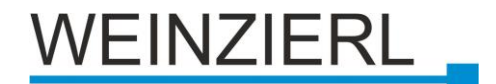

## 2 Installation and Commissioning

The KNX IP BAOS 777 is mounted on DIN rail and has a space requirement of 2 units (36 mm). It has the following operating elements (6789) and displays (45):

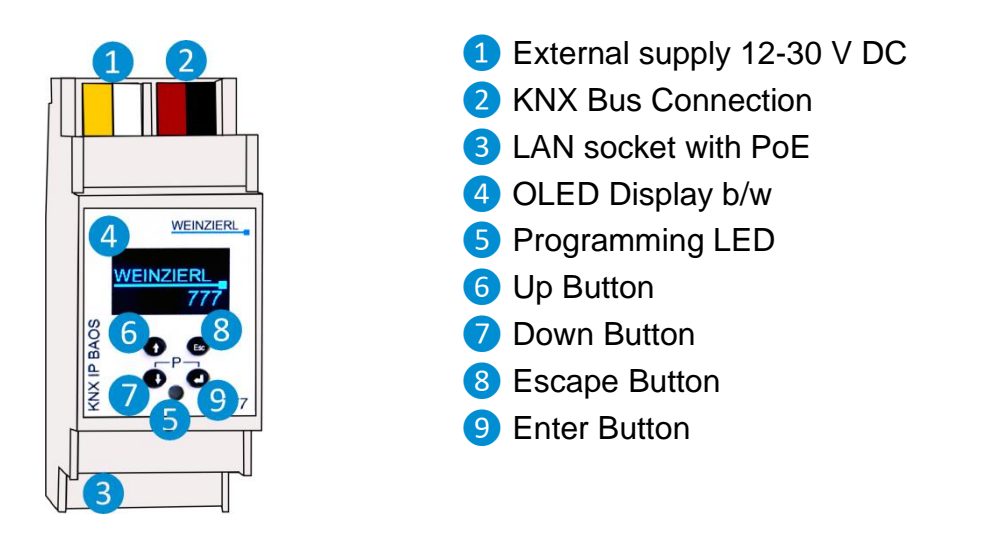

The device can be supplied with power either via the external power supply 1 or the LAN socket 3. When supplied via LAN, the connected switch or router must support Power over Ethernet (PoE).

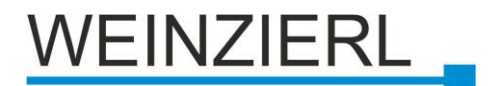

## 3 Reset to factory default settings

It is possible to reset the device to its factory default settings via the display menu (see section Operation on the device – The Display – Submenu "Dev Reset".

Alternatively, the device can be reset to factory default settings as follows.

- Disconnect the power supply 1 from the device.
- Press all 4 buttons 6 7 8 9 and keep them pressed.
- Reconnect the power supply 1 to the device.
- In the display the message "Resetting" is shown.
- After this, the display shows the message "Please restart".
- Disconnect the power supply 1 from the device.
- Reconnect the power supply 1 to the device.

## 3.1 Factory Settings

In delivery state or after a master reset the device is loaded with the following configuration:

• KNX individual addresses:

| Device address     | 15 15 255 |
|--------------------|-----------|
|                    | 10.10.200 |
| KNXnet/IP tunnel 1 | 15.15.240 |
| KNXnet/IP tunnel 2 | 15.15.241 |
| KNXnet/IP tunnel 3 | 15.15.242 |
| KNXnet/IP tunnel 4 | 15.15.243 |
| KNXnet/IP tunnel 5 | 15.15.244 |
| KNXnet/IP tunnel 6 | 15.15.245 |
| KNXnet/IP tunnel 7 | 15.15.246 |
| KNXnet/IP tunnel 8 | 15.15.247 |

- No data points and functions are configured
- IP address assignment is done via DHCP
- Username and password for logging into the web interface is admin

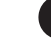

These should be changed via a download in the ETS®.

• All services are active

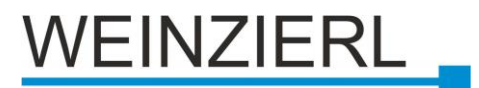

## 3.2 Settings

The device settings can be made as follows, although the setting options also differ:

## On the Device

- Switching the programming mode on or off
- Change IP address assignment (DHCP, manual)
- Change IP configuration (IP address, subnet mask, default gateway) with manual assignment

## With the ETS® (version 4.2 or higher)

- Change device name
- Change individual address of the device
- Changing the individual address of KNXnet/IP tunneling connections
- Change IP address assignment (DHCP, manual)
- Change IP configuration (IP address, subnet mask, default gateway) with manual assignment
- Switching display synchronization on or off
- Change username and password required for the login to the web interface
- Enable or disable device services
- Configure building structure for structured ETS database
- Configure functions of the rooms for structured ETS database
- Configure data points for generic ETS database
- Configure parameters for generic ETS database

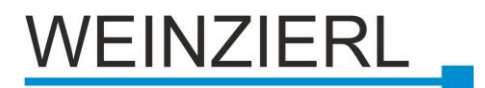

## 4 Operation on the Device

## 4.1 Programming mode

The programming mode can be switched on or off on the device by simultaneously pressing the keys **7** and **9**.

The active programming mode is indicated by the illuminated programming LED (5).

## 4.2 The Display

## **Device start**

During the start-up process, the display shows the IP address of the device.

## Main Screen

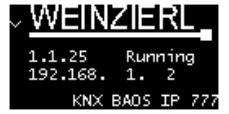

After the start, the individual address, the status of the application, the IP address and the device name are shown on the display. The status can have one of the following values:

- No Bus: KNX TP bus is not connected
- Running: The application is loaded and running
- **Stopped**: The application is stopped
- Unloaded: The application is not loaded
- Loading: The application is loading by the ETS
- Pending: Waiting for the application to load or completing the loading process
- **Ready**: Waiting for application start

If the network cable is not connected properly, No LAN is displayed instead of the IP address.

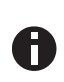

After 10 minutes of inactivity, the unit enters screen saver mode (blank screen with a dot) to increase the life of the display. Pressing any key will switch the display back on.

## Main Menu

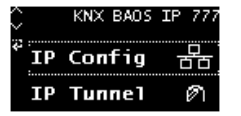

From the **main screen**, press **7** (Down) to access the **main menu** of the device. Pressing the **9** (Enter) key will bring up the **submenus**. Within the menus use **6** (Up) and **7** (Down) to **navigate**, **9** (Enter) to **confirm** and **8** (Escape) to go

back one level or higher.

## Submenu "IP Config"

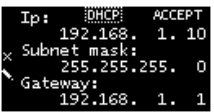

Select **DHCP** or **Manual** for the IP configuration. If **Manual** is selected, you can change the IP address, subnet mask and gateway. Use **6** and **7** for navigation, the dotted frame indicates the currently selected item. After selecting with **9**,

frame is now solid, the corresponding value can be changed with 6 and 7 and then confirmed with 9. The IP settings are only accepted in the device after confirmation via ACCEPT.

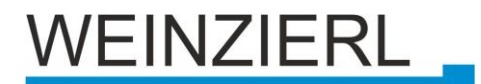

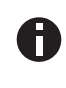

If the IP address is changed, you will have to log in again in the web interface under the new address.

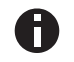

These settings are overwritten by a subsequent ETS download.

## Submenu "IP Tunnel"

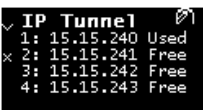

The KNX IP BAOS 777 supports 8 simultaneous KNXnet/IP tunneling connections. In this submenu, their physical KNX address and current status are displayed on two pages.

## Submenu "IP BAOS"

IP BAOS ᅻ Binary UDP:0 / 10 Binary TCP:0 / 10 The currently used and maximum available BAOS Binary UDP and TCP connections are displayed here.

## Submenu "System Info"

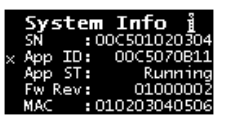

This submenu provides information about the serial number, app ID, app status, firmware version and MAC address of the device.

## Submenu "Dev Reset"

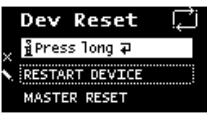

With this menu the device can be restarted or reset to factory settings. Select one of the options and then press and hold (9) until the animation ends and a waiting message is displayed.

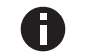

After resetting to factory settings, a new ETS® download must be performed.

## Main Menu "Contrast"

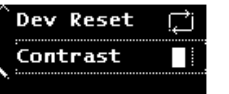

With this entry in the main menu the display contrast can be adjusted in four steps. By pressing the 9 key, you can switch through the different levels.

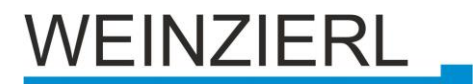

## 5 ETS® Connection Manager

After you have connected your interface to the LAN, the KNX bus and the supply voltage, it should automatically appear by the ETS® in the menu item Bus under "Found connections".

By clicking on the found interface, it is selected as the current interface. Connection-specific information and options then appear on the right-hand side of the ETS window.

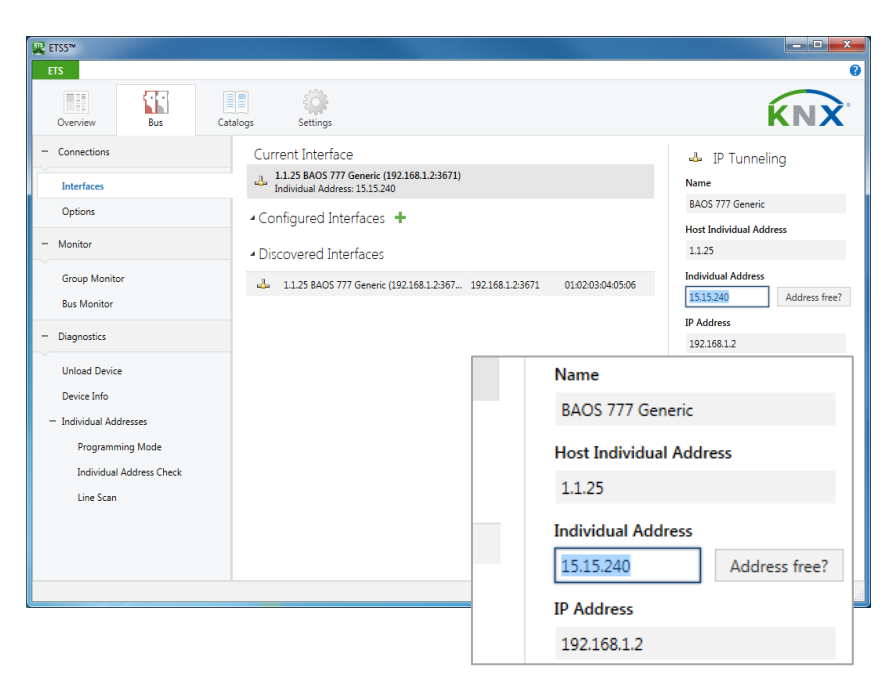

The displayed **Name** of the device and the H**ost Individual Address** can then be changed within your ETS project.

In the Individual Address section, the physical KNX address of the currently used KNXnet/IP tunneling connection can be changed. To check whether the desired individual address does not already exist in your KNX installation, the Free address? button can be used.

The physical KNX device address as well as the physical KNX addresses for the additional

tunneling connections can be changed within your ETS project after you have added the device to your project.

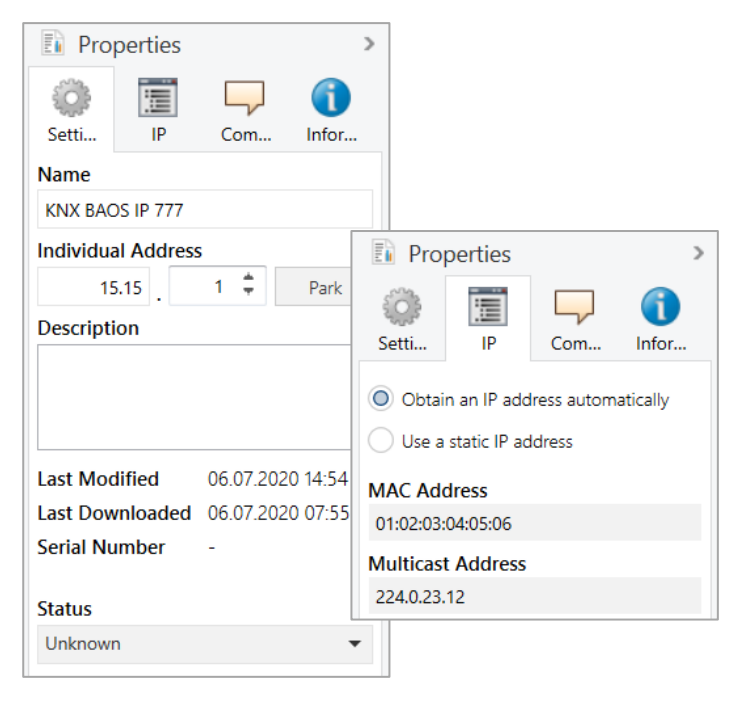

To do so, select the KNX IP BAOS 777 in the tree structure of the topology view of your ETS project. On the right side of the ETS window the **Properties** overview appears. The device name of the KNX IP BAOS 777 can be changed under **Properties** menu item **Settings**.

The **Individual Address** area contains the list of all assigned physical KNX addresses. The device address is also displayed in the tree structure of the Topology View of your ETS project. The additional addresses 1 to 8 correspond to the physical KNX addresses of the KNXnet/IP tunneling connections of the KNXIP BAOS 777.

To change the individual addresses, select the corresponding entry in the list and enter

the desired address in the text field. If the frame of the text field changes its color to red after you have made your entry, this indicates that the address you have entered is already in use.

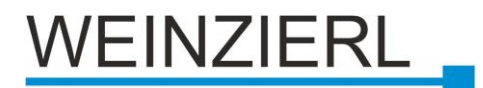

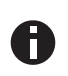

Make sure that none of the above addresses are already used in your KNX installation.

IP specific options of the KNX IP BAOS 777 can be changed under the menu item IP.

By switching from "Obtain an IP address automatically" (via DHCP) to "Use a static IP address" (static IP address), the IP address, subnet mask and default gateway can- be freely selected.

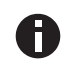

The changes made in the properties menus only become effective after an application download.

## 5.1 Fast download over IP

As with all devices for the KNX bus (twisted pair), the download can be done via the bus.

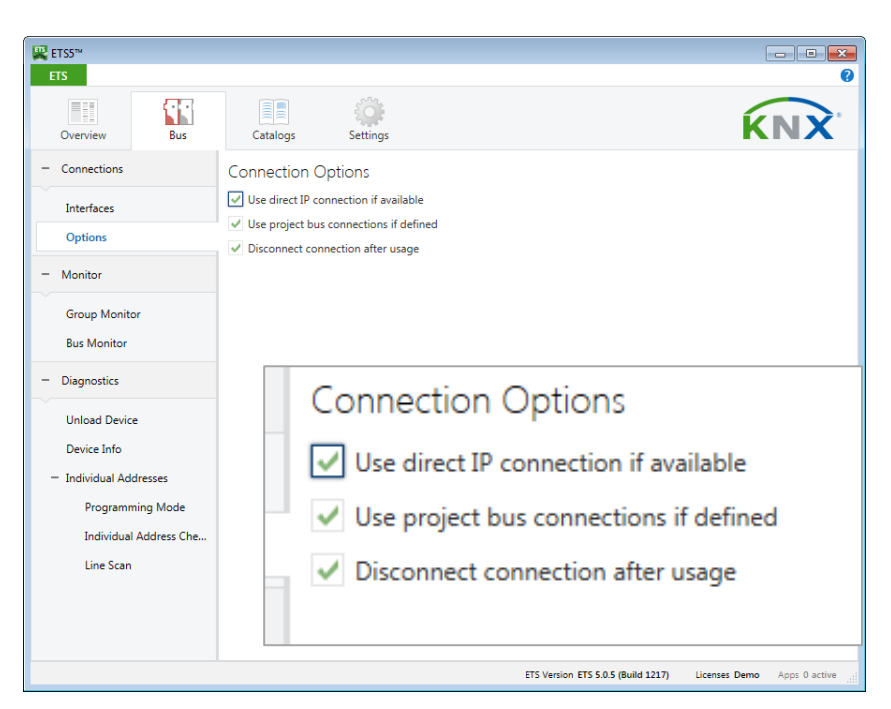

The KNX IP BAOS 777 also has a LAN interface, which can be used for a fast download directly over IP.

In this case, no additional KNX interface is required for transmission. Download via IP must be activated in the connection options of the ETS®.

The setting **Use direct IP connection if available** speeds up the transfer between ETS and the device considerably, because IP is used and not TP.

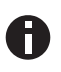

Due to the significantly shorter transmission times, it is recommended to perform downloads via IP.

## 5.2 Configuration of the object server and the web interface

The functional core of KNX IP BAOS devices is the so called object server. This object server creates KNX group objects for communication with the building installation via the KNX bus. The connection to other KNX devices is done via group address assignment in the ETS.

The object server stores the values of all configured group objects. Technically, the object server contains the process image for the building control system. For client access, the KNX IP BAOS device offers a number of APIs (Application Programming Interfaces) for reading and writing the object values. This decouples the client application from the time constraints of the physical bus.

The standard ETS entry for the KNX IP BAOS 777 allows the configuration of group objects in connection with the structure of the building. This creates semantic metadata that can be used by the client application.

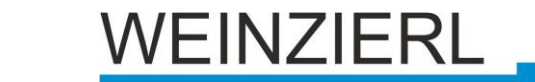

The data configured in the KNX IP BAOS 777 represents the interface or "face" of the installation system for the user or the non-KNX part of the installation. While there are many devices and functions in a complex installation, only a part of them should be displayed or visualized for the user.

With the KNX IP BAOS 777 parameter set, the installer can configure the functions to be exported. A function is not limited to a single group object, as a function is usually a series of objects. A lamp with status feedback is implemented by a function containing two objects: one controls the lamp and the other monitors the current status. This relationship is very important for the use of the data.

All functions are related to rooms or to the building as such. This is done independently of the actual devices in the network. For example, it is important for the user to know whether there is a lamp in the living room - he is not interested in the fact that switching this lamp is done by a specific actuator in the switch cabinet.

For the complete configuration only the ETS® is required. No additional editor is needed. All information configured in KNX IP BAOS 777 is available to the connected client application. Typical applications are third-party visualization tools.

The KNX IP BAOS 777 has an integrated web visualization, which uses the same configuration for the automatically generated graphical user interface. It can be used by the installer to test all functions even when no client is connected.

The KNX IP BAOS 777 has a very flexible architecture and can work with different ETS product entries. In the following, the standard database with building structure is discussed.

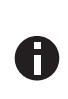

A generic product database is available for development purposes. This is described in a separate document. Further information can be found in the download area at www.weinzierl.de.

The following chapter describes the configuration of the object server and the relationship to the integrated web visualization.

When inserting a new device instance into a project, no group objects are visible. All functions can be activated via the parameter settings. All functions and group objects can be configured via the device settings in the ETS®. This information can be used by every client connected to the KNX IP BAOS 777. It is also used internally for the setup of the visualization application in the WebFrontend. As the visualization controls are directly related to the functions selected in the ETS parameters, screenshots show the corresponding controls.

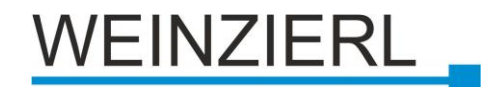

## General

| 1 KNX IP BAOS 777 : | > General                   |                                                               |  |  |  |  |
|---------------------|-----------------------------|---------------------------------------------------------------|--|--|--|--|
| General             | Note: For Device Name and I | Note: For Device Name and IP Settings see dialog "Properties" |  |  |  |  |
| Services            | Display Sync.               | Oisabled C Enabled                                            |  |  |  |  |
| Building            | Security                    | Security                                                      |  |  |  |  |
| Rooms               | Username                    | admin                                                         |  |  |  |  |
|                     | Password                    | admin                                                         |  |  |  |  |
|                     |                             |                                                               |  |  |  |  |
|                     |                             |                                                               |  |  |  |  |
|                     |                             |                                                               |  |  |  |  |
|                     |                             |                                                               |  |  |  |  |
|                     |                             |                                                               |  |  |  |  |
|                     |                             |                                                               |  |  |  |  |
|                     |                             |                                                               |  |  |  |  |
|                     |                             |                                                               |  |  |  |  |

This page allows the basic settings of the device.

## **Display Synchronization (Enabled / Disabled)**

If activated, the group object "Display synchronization - Trigger" appears. Every Weinzierl device with a display in this product series offers this possibility. As soon as the device wakes up from sleep mode, the corresponding group telegram is sent to the KNX bus. This telegram activates all devices whose group object is connected to this address.

| Group object                            | Type KNX | Size  | Direction     |
|-----------------------------------------|----------|-------|---------------|
| 1201: Display synchronization - Trigger | 1.017    | 1 bit | From / To KNX |

## Security / Username and password

Here you set the login data for the web interface. To open the web interface of the KNX IP BAOS 777, enter the IP address as URL in the address field of the web browser. The current IP address is shown on the start screen of the device display.

## Services

This page allows you to enable or disable the various access options to the device, such as tunneling, BAOS Binary, BAOS Web services, and many more.

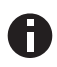

For security reasons, access options that are not required should be deactivated.

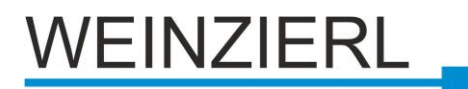

| 1 KNX IP BAOS 777 | 7 > Services                  |                            |  |  |
|-------------------|-------------------------------|----------------------------|--|--|
| General           | Send Indications              | Disabled Inabled           |  |  |
| Services          | Tunneling                     | Disabled  Enabled          |  |  |
| Building          |                               |                            |  |  |
| Rooms             | BAOS Binary                   | Disabled Inabled           |  |  |
|                   | BAOS Webservices              | Disabled Inabled           |  |  |
|                   | BAOS REST-Services            | Disabled Inabled           |  |  |
|                   | BAOS Webserver                | Disabled Interview Enabled |  |  |
|                   | Responding to Search Requests | Disabled Interval Disabled |  |  |
|                   | Menu Edit                     | Disabled Inabled           |  |  |
|                   |                               |                            |  |  |
|                   |                               |                            |  |  |
|                   | 4                             |                            |  |  |

## **Sending notifications**

If this setting is deactivated, connected clients are not notified of changes in the value of data points.

## Tunneling

Deactivation switches off the KNXnet/IP tunneling connections of the KNX IP BAOS 777.

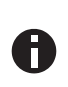

The ETS® software uses the KNXnet/IP tunneling protocol to establish a connection to the KNX bus via IP. After deactivating the tunneling connections, the KNX IP BAOS 777 can no longer be used as an ETS programming interface!

## **BAOS Binary**

After deactivation, access to the Object Server data points via the BAOS Binary Protocol is no longer possible.

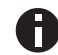

Any client application that uses the BAOS Binary Protocol will not work anymore!

## **BAOS Web Services**

After deactivation, access to the Object Server data points through the BAOS web services is no longer possible.

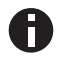

Any client application that uses the BAOS Web Services will not work anymore!

## **BAOS REST Services**

After deactivating the BAOS REST services, the Object Server data points can no longer be accessed through the BAOS REST services.

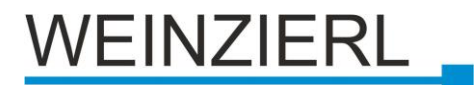

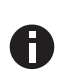

Any client application using the BAOS REST services will not work anymore! The BAOS REST services are also used by the WEBINTERFACE. The WEBINTERFACE will also be deactivated!

## **BAOS Web Server**

The web server of the KNX IP BAOS 777 can be deactivated here.

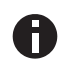

The web server hosts the WEBINTERFACE. If the web server is deactivated, the WEBINTERFACE is also deactivated!

## **Response to Search Requests**

After deactivation, no KNXnet/IP search requests will be answered.

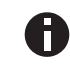

When deactivated, the ETS® software is no longer able to find the KNX programming interface of the IP BAOS 777 automatically.

## Input on the device

The device menu can be deactivated here.

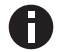

When deactivated, no more configuration via the device menu is possible.

## **Building**

This page contained functions that cannot be assigned to individual rooms but to the building in general.

For example, the date and time are valid for the whole building. The same applies to warnings against wind and rain. Controlling the exterior lighting would also be conceivable here.

| 1.1.1 KNX IP BAOS 777 > Build | ing           |                                                                                      |
|-------------------------------|---------------|--------------------------------------------------------------------------------------|
| General                       | Building Name | Building                                                                             |
| Services                      | Function B.1  | Disabled 👻                                                                           |
| Building                      |               |                                                                                      |
| Pagent                        | Function B.2  | Disabled 👻                                                                           |
| Rooms                         | Function B.3  | Disabled 👻                                                                           |
|                               | Function B.4  | Disabled 👻                                                                           |
|                               | Function B.5  | Disabled 👻                                                                           |
|                               | Function B.6  | Disabled 🗸 ^                                                                         |
|                               | Function B.7  | Switching Control with State Dimming Control Diameters Control                       |
|                               | Function B.8  | Dimming Control with State (%)<br>Dimming Control with State (%)<br>Jalousie Control |
|                               | Function B.9  | Jalousie Control with State<br>Shutter Control                                       |
|                               | Function B.10 | Shutter Control with State<br>Temperature                                            |
|                               | Function B.11 | Temperature with Setpoint<br>Scene Control                                           |
| Group Objects Parameter       |               | Presence<br>Window Contact                                                           |

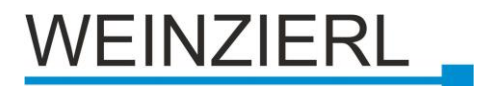

## Building name (free text field)

The name of the building can be chosen freely. The maximum length of the name is 20 characters. The name is used by the Web frontend and is made available using the Web services.

## Function B.1, B.2, ..., B.xx

This page offers 16 building functions that can be configured individually. Depending on the configuration, the web interface visualizes the building functions:

|                                   |                |          |              |                   |          | V            | /EINZI | ERL |
|-----------------------------------|----------------|----------|--------------|-------------------|----------|--------------|--------|-----|
| <ul> <li>Visualisation</li> </ul> | III Datapoints | 🔀 Emails | O Timers     | <b>H</b> istories | Settings | information  |        | •   |
| Rooms                             |                | Bui      | lding        |                   |          |              |        |     |
| Building                          |                | Out      | tdoor Tempe  | rature 🔻          | F        | Front Door 🔻 |        |     |
| Bathroom                          |                |          | 1            |                   |          |              |        |     |
| Bathroom 2                        |                |          | 26.          | .3°               |          |              |        |     |
| Dinning Room                      |                |          |              |                   |          |              |        |     |
| Corridor                          |                |          |              |                   |          | I            |        |     |
| Garage                            |                |          | Date 🔻       |                   |          | Time 🔻       |        |     |
| Kitchen                           |                |          |              |                   |          |              |        |     |
| Bedroom                           |                | 2        | 2023-08      | 8-08              | C        | )9:11:49     |        |     |
| Technical Room                    |                |          |              |                   |          |              |        |     |
| Living Room                       |                |          |              |                   |          |              |        |     |
|                                   |                |          | Burglar Alar | m 🔻               |          | Rain Alarm 🔻 |        |     |

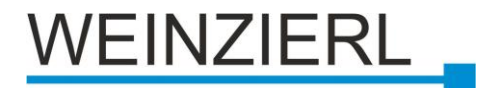

## Rooms

This page shows all functions that are assigned to specific rooms. Each room allows the setup of a maximum of 10 basic functions and a maximum of 6 advanced functions. In total, up to 24 rooms can be set up.

| 1.1.1 KNX IP BAOS 777 > Rooms |         |                    |
|-------------------------------|---------|--------------------|
| General                       | Room 1  | Disabled I Enabled |
| Services                      | Room 2  | Disabled I Enabled |
| Traumhaus                     |         |                    |
| Rooms                         | Koom 3  | Uisabled Uisabled  |
| Living Room                   | Room 4  | Oisabled Enabled   |
| Guest Room                    | Room 5  | Disabled  Enabled  |
| Kitchen                       | Room 6  | Disabled           |
|                               | Room 7  | Oisabled Enabled   |
|                               | Room 8  | Disabled           |
|                               | Room 9  | Disabled           |
|                               | Room 10 | Disabled Enabled   |
|                               | Room 11 | Disabled Enabled   |

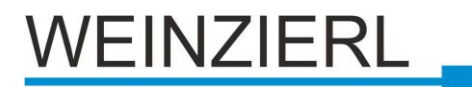

## Overview of all available functions

## Building functions (max. 16 per building)

Switching Switching Control with Stat Dimming Dimming Control with State (On/Off) Dimming Control with State (%) Jalousie Control Jalousie Control with Stat Shutter Control Shutter Control with Stat Temperature Temperature with Setpoint Scene Control Presence Window Contact Door contact Smoke AI Water **RGB** Control with Stat Time Date **HVAC Mode** Doorbell/ opener Burglary Rain Wind Outdoor temperature Universal 1 bit Stat Universal Scaling Control Universal Scaling Universal Scaling Control Stat Universal 2 Byte Floatvalue Stat Universal 4 Byte Floatvalue Stat

## Standard room functions (max. 10 per room)

Switching Switching Control with Stat Dimming Dimming Control with State (On/Off) Dimming Control with State (%) Jalousie Control Jalousie Control Shutter Control Shutter Control with Stat Temperature Temperature with Setpoint Scene Control

## **Extended room functions**

(max. 6 per room) Switching Switching Control with Stat Dimming Dimming Control with State (On/Off) Dimming Control with State (%) Jalousie Control Jalousie Control with Stat Shutter Control Shutter Control with Stat Temperature Temperature with Setpoint Scene Control Presence Window Contact Door contact Smoke Al Water **RGB** Control with Stat Universal 1 bit Stat **Universal Scaling Control** Universal Scaling **Universal Scaling Control Stat** Universal 2 Byte Floatvalue Stat Universal 4 Byte Floatvalue Stat

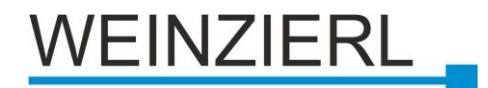

## **Switching Control**

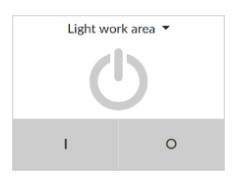

This function controls a switching actuator.

Available group objects:

| Group object                      | Type KNX | Size  | Direction |
|-----------------------------------|----------|-------|-----------|
| Function B.x : Switching - On/Off | 1.001    | 1 bit | To KNX    |

## Switching Control with State

Light work area 👻

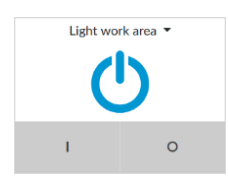

This function controls a switching actuator with feedback.

Available group objects:

| Group object                      | Type KNX | Size  | Direction |
|-----------------------------------|----------|-------|-----------|
| Function B.x : Switching - On/Off | 1.001    | 1 bit | To KNX    |
| Function B.x : Switching - State  | 1.001    | 1 bit | From KNX  |

## **Dimming Control**

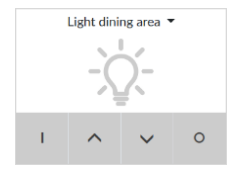

This function controls a dimming actuator.

Available group objects:

| Group object                      | Type KNX | Size   | Direction |
|-----------------------------------|----------|--------|-----------|
| Function B.x : Dimming - On/Off   | 1.001    | 1 bit  | To KNX    |
| Function B.x : Dimming - Relative | 3.007    | 4 bits | To KNX    |

## Dimming Control with State (On/Off)

This function controls a dimming actuator with feedback.

Available group objects:

| Light dining area 🔻 |   |   |   |  |  |
|---------------------|---|---|---|--|--|
| -\ <b>`</b>         |   |   |   |  |  |
| 1                   | ^ | ~ | 0 |  |  |

Light dining area

~

0

ī

| Group object                      | Type KNX | Size   | Direction |
|-----------------------------------|----------|--------|-----------|
| Function B.x : Dimming - On/Off   | 1.001    | 1 bit  | To KNX    |
| Function B.x : Dimming - Relative | 3.007    | 4 bits | To KNX    |

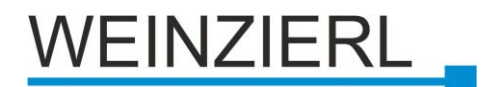

## Dimming Control with State (%)

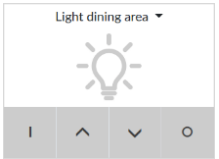

Available group objects:

|    | Light dini | ng area | • |
|----|------------|---------|---|
| I. | ^          | ~       | 0 |

| Group object                      | Type KNX | Size   | Direction |
|-----------------------------------|----------|--------|-----------|
| Function B.x : Dimming - On/Off   | 1.001    | 1 bit  | To KNX    |
| Function B.x : Dimming - Relative | 3.007    | 4 bits | To KNX    |
| Function B.x : Dimming - State    | 1.001    | 1 bit  | From KNX  |

## **Jalousie Control**

| Window south 🔻 |   |   |           |  |  |
|----------------|---|---|-----------|--|--|
|                |   |   |           |  |  |
|                |   |   |           |  |  |
|                |   |   |           |  |  |
| ~              | ^ | ~ | $\succeq$ |  |  |

This function controls a jalousie actuator.

Available group objects:

| Group object                        | Type KNX | Size  | Direction |
|-------------------------------------|----------|-------|-----------|
| Function B.x : Jalousie - Up/Down   | 1.008    | 1 bit | To KNX    |
| Function B.x : Jalousie - Step/Stop | 1.007    | 1 bit | To KNX    |

## **Jalousie Control with State**

|   | Window | south • |        |
|---|--------|---------|--------|
|   |        | %       |        |
| ~ | ^      | ~       | $\geq$ |

This function controls a jalousie actuator with feedback.

This function controls a dimming actuator with feedback.

Available group objects:

| Window south 💌 |   |        |   |  |  |
|----------------|---|--------|---|--|--|
|                |   |        |   |  |  |
|                |   | 0/     |   |  |  |
|                |   | 70     |   |  |  |
|                |   |        |   |  |  |
| -              |   |        | ~ |  |  |
| ^              | ~ | $\sim$ | × |  |  |
|                |   |        |   |  |  |

| Group object                           | Type KNX | Size  | Direction |
|----------------------------------------|----------|-------|-----------|
| Function B.x : Jalousie - Up/Down      | 1.008    | 1 bit | To KNX    |
| Function B.x : Jalousie -<br>Step/Stop | 1.007    | 1 bit | To KNX    |
| Function B.x : Jalousie - State        | 5.001    | 1 bit | From KNX  |

## **Shutter Control**

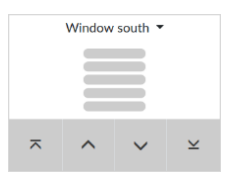

This function controls a shutter actuator.

| G | roup object                       | Type KNX | Size  | Direction |
|---|-----------------------------------|----------|-------|-----------|
| F | unction B.x : Shutter - Up/Down   | 1.008    | 1 bit | To KNX    |
| F | unction B.x : Shutter - Step/Stop | 1.010    | 1 bit | To KNX    |

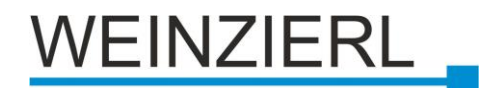

## Shutter Control with State

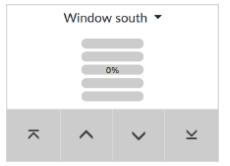

This function controls a shutter actuator with feedback.

Available group objects:

| Window south 👻 |   |   |        |  |  |
|----------------|---|---|--------|--|--|
| 41%            |   |   |        |  |  |
|                |   |   |        |  |  |
| ~              | ^ | ~ | $\geq$ |  |  |

| Group object                       | Type KNX | Size  | Direction |
|------------------------------------|----------|-------|-----------|
| Function B.x : Shutter - Up/Down   | 1.008    | 1 bit | To KNX    |
| Function B.x : Shutter - Step/Stop | 1.010    | 1 bit | To KNX    |
| Function B.x : Shutter - State     | 5.001    | 1 bit | From KNX  |

## Temperature

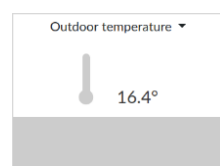

This function monitors a temperature sensor.

Available group objects:

| Group object              | Type KNX | Size    | Direction |
|---------------------------|----------|---------|-----------|
| Function B.x : Temp State | 9.001    | 2 bytes | From KNX  |

## **Temperature with Setpoint**

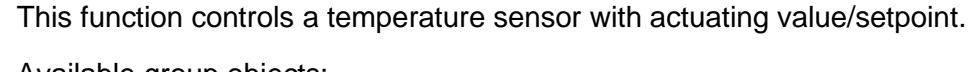

| Room temperature 🔻    |  |  |  |
|-----------------------|--|--|--|
| SET<br>21.0°<br>20.3° |  |  |  |
| ^                     |  |  |  |

Available group objects:

| Group object                | Type KNX | Size    | Direction |
|-----------------------------|----------|---------|-----------|
| Function B.x : Temp State   | 9.001    | 2 bytes | From KNX  |
| Function B.x : TempSetpoint | 9.001    | 2 bytes | To KNX    |

## **Scene Control**

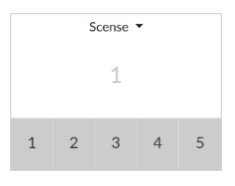

This function controls scenes.

| Group object                  | Type KNX | Size  | Direction |
|-------------------------------|----------|-------|-----------|
| Function B.x : Scene - Number | 18.001   | 1 bit | To KNX    |

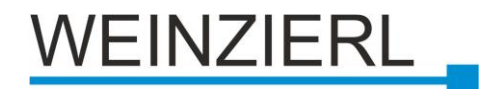

## Presence

Presence •

Presence -

-0

This function monitors a presence detector.

Available group objects:

| Group object                    | Type KNX | Size  | Direction |
|---------------------------------|----------|-------|-----------|
| Function B.x : Presence - State | 1.002    | 1 bit | To KNX    |

## Window Contact

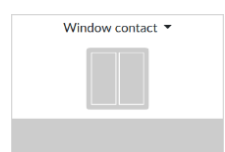

This function monitors a window contact.

Available group objects:

| Win | dow conta | ct 🔻 |
|-----|-----------|------|
|     |           |      |
|     |           |      |

| Group object                   | Type KNX | Size  | Direction |
|--------------------------------|----------|-------|-----------|
| Function B.x : Contact - State | 1.002    | 1 bit | To KNX    |

## **Door contact**

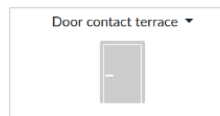

This function monitors a door contact.

| Group object             | Type KNX | Size  | Direction |
|--------------------------|----------|-------|-----------|
| Function B.x : C - State | 1.002    | 1 bit | To KNX    |

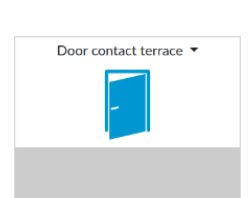

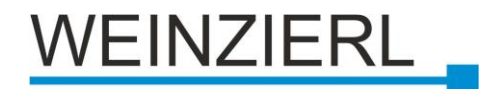

## **Smoke Alert**

Smoke alarm 👻

Smoke alarm

This function monitors a smoke alert sensor.

Available group objects:

| Group object                       | Type KNX | Size  | Direction |
|------------------------------------|----------|-------|-----------|
| Function B.x : Smoke Alert - State | 1.002    | 1 bit | From KNX  |

## Water Alert

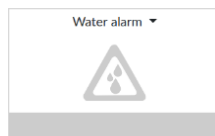

This function monitors a water alert sensor.

Available group objects:

| Group object                       | Type KNX | Size  | Direction |
|------------------------------------|----------|-------|-----------|
| Function B.x : Water Alert - State | 1.002    | 1 bit | From KNX  |

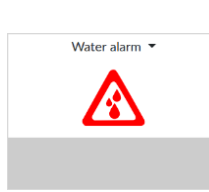

## **RGB Control with State**

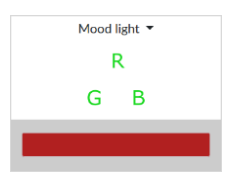

This function controls a RGB light.

Available group objects:

| Group object                 | Type KNX | Size    | Direction |
|------------------------------|----------|---------|-----------|
| Function B.x : RGB - Control | 232.600  | 3 bytes | To KNX    |
| Function B.x : RGB - State   | 232.600  | 3 bytes | From KNX  |

## Time

Time • 08:13:11

This function displays the current clock.

| Group object        | Type KNX | Size    | Direction |
|---------------------|----------|---------|-----------|
| Function B.x : Time | 10.001   | 3 bytes | From KNX  |

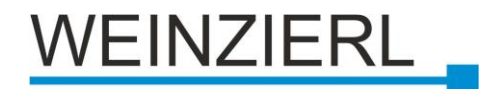

## Date

Date ▼ 2020-06-10 This function displays the current date.

Available group objects:

| Group object        | Type KNX | Size    | Direction |
|---------------------|----------|---------|-----------|
| Function B.x : Date | 11.001   | 3 bytes | From KNX  |

## **HVAC Mode**

HAVC -

| This function | controls the | ventilation | /heating/air | conditioning. |
|---------------|--------------|-------------|--------------|---------------|
|               |              |             | , <b>e</b> e | •••···g.      |

| Group object                     | Type KNX | Size    | Direction |
|----------------------------------|----------|---------|-----------|
| Function B.x : Belt/Heat/Climate | 20.102   | 3 bytes | To KNX    |

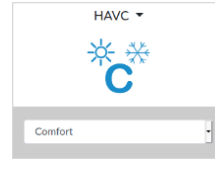

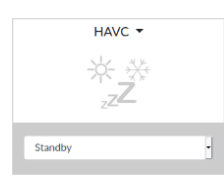

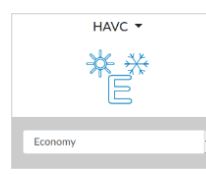

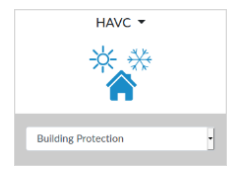

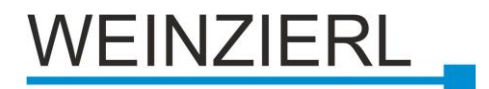

## Doorbell/ opener

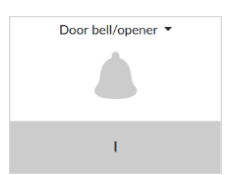

This function controls a door opener and monitors the doorbell. When the door opener is activated, it automatically sends an "off" telegram after 5 seconds. Available group objects:

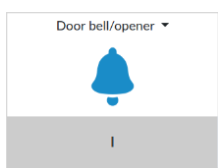

| Group object               | Type KNX | Size  | Direction |
|----------------------------|----------|-------|-----------|
| Function B.x : Door opener | 1.009    | 1 bit | To KNX    |
| Function B.x : Doorbell    | 1.001    | 1 bit | From KNX  |

## **Burglary Alert**

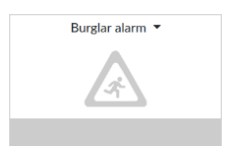

This function monitors an alarm system or motion detector.

Available group objects:

| Burglar alarm 🔻 |  |
|-----------------|--|
|                 |  |
|                 |  |

| Group object                             | Type KNX | Size  | Direction |
|------------------------------------------|----------|-------|-----------|
| Function B.x :<br>Burglary Alert - State | 1.002    | 1 bit | From KNX  |

## **Rain Alert**

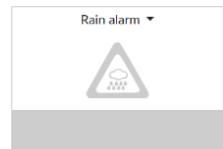

This function monitors a rain sensor.

| Group object                      | Type KNX | Size  | Direction |
|-----------------------------------|----------|-------|-----------|
| Function B.x : Rain Alert - State | 1.001    | 1 bit | From KNX  |

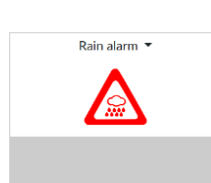

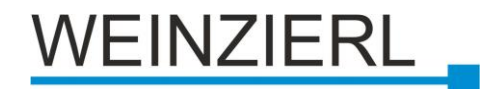

## Wind Alert

Wind alarm

Wind alarm • This function r

This function monitors a wind sensor.

Available group objects:

| Group object                      | Type KNX | Size  | Direction |
|-----------------------------------|----------|-------|-----------|
| Function B.x : Wind Alert - State | 1.002    | 1 bit | From KNX  |

## **Outdoor temperature**

| Outdoor temperature * | This function monitors a outdoor temperature sensor.<br>Available group objects: |       |         |          |  |  |
|-----------------------|----------------------------------------------------------------------------------|-------|---------|----------|--|--|
|                       | Group object Type KNX Size Direction                                             |       |         |          |  |  |
|                       | Function B.x : Temp State                                                        | 9.001 | 2 bytes | From KNX |  |  |

With 26 predefined functions, the KNX IP BAOS 777 offers powerful control and monitoring functions for a wide range of home automation applications.

If further applications are required that cannot be mapped with the 26 predefined functions, the device offers 6 universal functions that can be configured individually according to your needs:

## **Universal 1 bit State**

 1 Bit State \*
 O

 Image: State \*
 Image: State \*

 Image: State \*
 Image: State \*

 1 Bit State \*
 Image: State \*

 Image: State \*
 Image: State \*

 Image: State \*
 Image: State \*

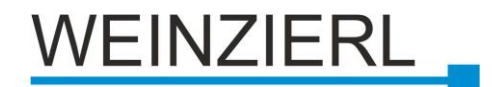

## **Universal Scaling Control**

|   | Percent Value 🔻 | Available group objects: |          |        |           |
|---|-----------------|--------------------------|----------|--------|-----------|
|   | 20 %            |                          |          |        |           |
| Ì |                 | Group object             | Type KNX | Size   | Direction |
| ŝ |                 | Function B.x : Various   | 5.XXX    | 1 byte | To KNX    |

## **Universal Scaling State**

| Percent State 🔻 | Available group objects: |          |        |           |
|-----------------|--------------------------|----------|--------|-----------|
| 48 %            |                          |          |        |           |
|                 | - · · ·                  |          | -      |           |
|                 | Group object             | Type KNX | Size   | Direction |
|                 | Function B.x : State     | 5.XXX    | 1 byte | From KNX  |

## **Universal Scaling Control State**

| Percent Valu, State ▼<br>0 % | Available group objects: |  |
|------------------------------|--------------------------|--|
|                              | Group object             |  |
|                              | Function B.x : State     |  |
| Percent Valu, State 🔻        | Function B.x : Control   |  |
| 32 %                         |                          |  |

| Universal 2 By | e Floatvalue State |
|----------------|--------------------|
|----------------|--------------------|

| 2 Byte Float State 🔹 |  |
|----------------------|--|
| 584581.1             |  |
|                      |  |
|                      |  |

Available group objects:

| Group object         | Type KNX | Size    | Direction |
|----------------------|----------|---------|-----------|
| Function B.x : State | 9.XXX    | 2 bytes | From KNX  |

Type KNX

5.XXX

5.XXX

Size

1 byte

1 byte

## **Universal 4 Byte Floatvalue State**

| 4 Byte Float State 🔻 | Available group objects: |          |         |           |
|----------------------|--------------------------|----------|---------|-----------|
| 34535.547            |                          |          |         |           |
|                      | Group object             | Type KNX | Size    | Direction |
|                      | Function B.x : State     | 14.XXX   | 4 bytes | From KNX  |

Direction

From KNX

To KNX

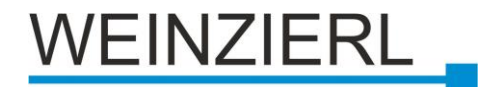

## 6 The Web Interface

The web interface can be accessed by entering the IP address of the device <u>(http://<IP\_Address></u> or https://<IP\_Address>) in a browser. If the IP address is not known, it can be found in the *Main Screen* of the KNX IP BAOS 777 display.

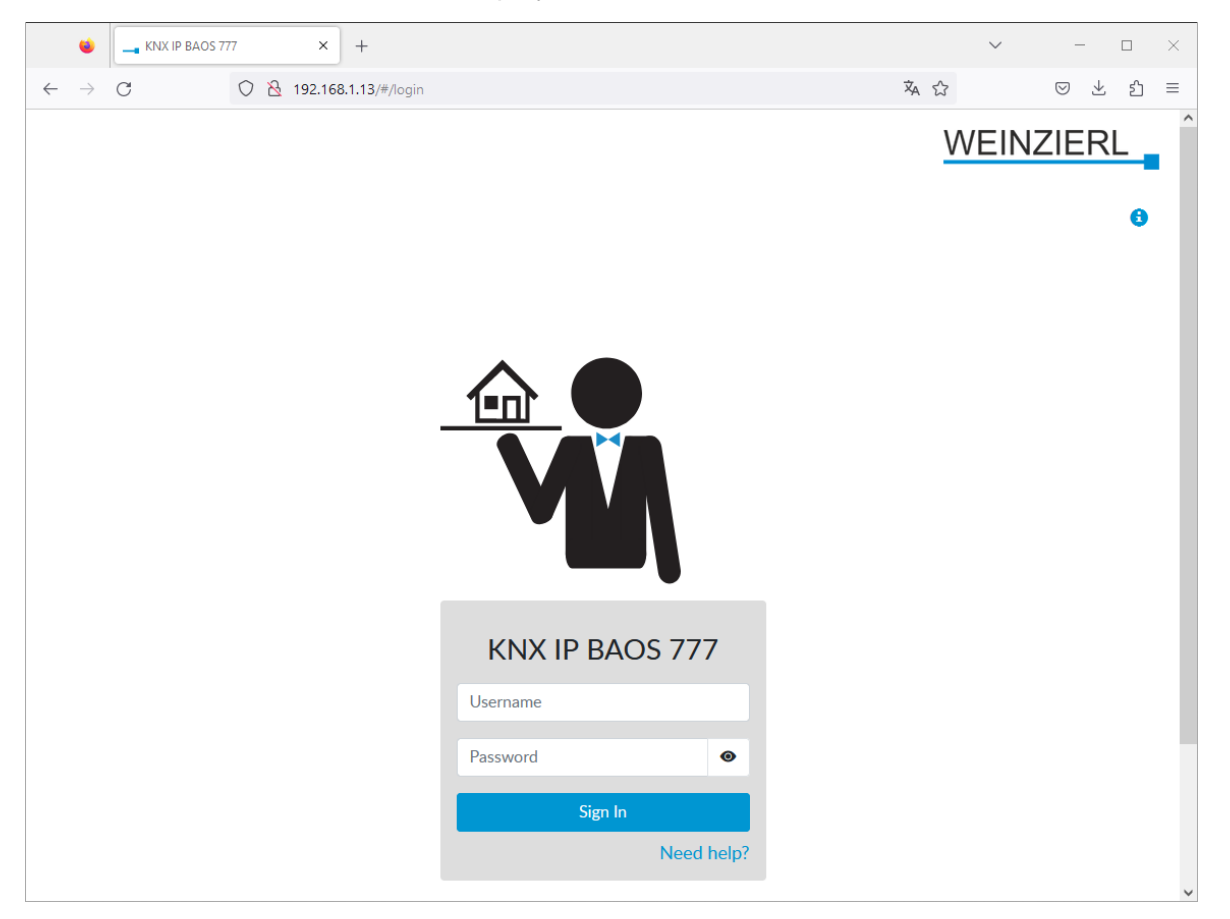

Before you get to the actual web site you have to log in on the login page. To do so, use your configured login data (user name, password) or the factory settings (see page 8 Factory Settings) if these have not yet been changed.

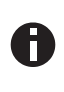

It is strongly recommended that you change the credentials during initial installation to prevent unauthorized persons from accessing your device.

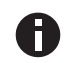

These settings are overwritten by a subsequent ETS download.

## Main Menu Items

| 🗉 💶 KNX IP BA               | os 777 ×            | +                           |                 |                   |                        |                  | $\sim$          | - 0 | ×   |
|-----------------------------|---------------------|-----------------------------|-----------------|-------------------|------------------------|------------------|-----------------|-----|-----|
| $\leftarrow \rightarrow $ G | 0   192.168         | .1.13/#/visualisati         | on/room/1       |                   |                        | ネ ☆              | ${igsidential}$ | ± ź | ב ל |
| <b>1</b><br>♥ Visualisation | 2<br>III Datapoints | <b>3</b><br><b>⊠</b> Emails | 4<br>(5) Timers | 5<br>II Histories | <b>6</b><br>♦ Settings | 7<br>Information | 'EINZIE         | ERL |     |
| Rooms                       |                     | 🗖 Bui                       | lding           |                   |                        |                  |                 |     |     |

The web interface contains up to 8 main menu items (depending on the loaded ETS database).

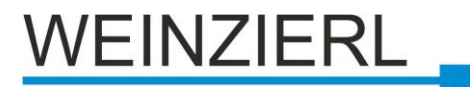

|                     | Auto | ~                        |                            |
|---------------------|------|--------------------------|----------------------------|
| Device Version: 406 | Webs | 2<br>socket connection:✔ | © Weinzierl Engineering Gm |

At the bottom of the screen, the current device version 1 and the status of the web socket connection 2 are always displayed.

## 6.1 Visualization

|               |                               | WEINZ                         |     |
|---------------|-------------------------------|-------------------------------|-----|
| Visualisation | 🔀 Emails 🕚 Timers 📊 Histories | Settings <b>1</b> Information | 1 - |
| Rooms         | Building                      |                               |     |
| Building      | Outdoor Temperature 🔻         | Front Door 🔻                  |     |
| Bathroom      |                               |                               |     |
| Bathroom 2    | 26.3°                         |                               |     |
| Dinning Room  |                               |                               |     |
| Corridor      |                               | I                             |     |

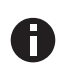

This menu item is only available for the structured database (standard database).

Here, the complete building structure is displayed on the left-hand side and the functions of the selected room in the middle. Depending on the functions, its values are displayed here and can be sent to the KNX bus.

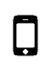

In the mobile version, the room selection is located as a drop-down menu above the functions.

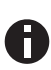

A detailed description of the functions and their visualization can be found above under Rooms.

Clicking on the function name (here "Temp Controller Liv") opens a drop-down menu with submenus for the respective function:

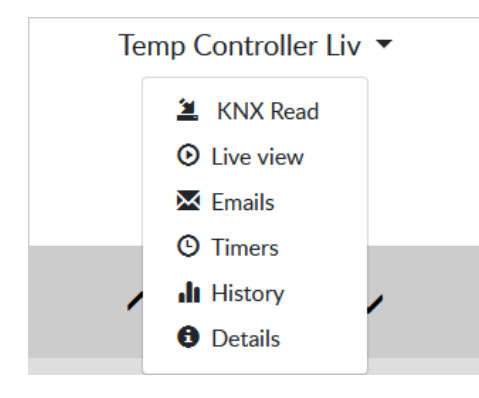

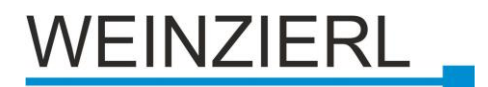

Active alarm functions are not only displayed in the function of the corresponding room, but also always at the top of the **Visualisation** tab, with the number of alarms, and on the left in the corresponding room of the building structure, as an icon.

|                |                               | WEINZ                         |
|----------------|-------------------------------|-------------------------------|
| Visualisation  | Emails (3) Timers 🔒 Histories | Settings <b>1</b> Information |
| Rooms          | Building                      |                               |
| Building 🛦     | Outdoor Temperature 🔻         | Front Door 🔻                  |
| Bathroom       |                               |                               |
| Bathroom 2     | 0.0°                          |                               |
| Dinning Room   | 0.0                           |                               |
| Corridor       |                               | I.                            |
| Garage         | Date ▼                        | Time 🔻                        |
| Kitchen        |                               |                               |
| Bedroom        | 2023-08-08                    | 08:48:08                      |
| Technical Room |                               |                               |
| Living Room    |                               |                               |
|                | Burglar Alarm 🔻               | Rain Alarm 🔻                  |
|                |                               |                               |
|                |                               |                               |

## **KNX Read**

This allows the current value to be read by the system.

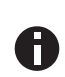

For reading, at least the flags **Communication, Read, Update** and a **Group Address** for the group object belonging to the data point must be configured in the ETS®.

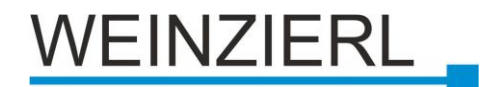

## **Live View**

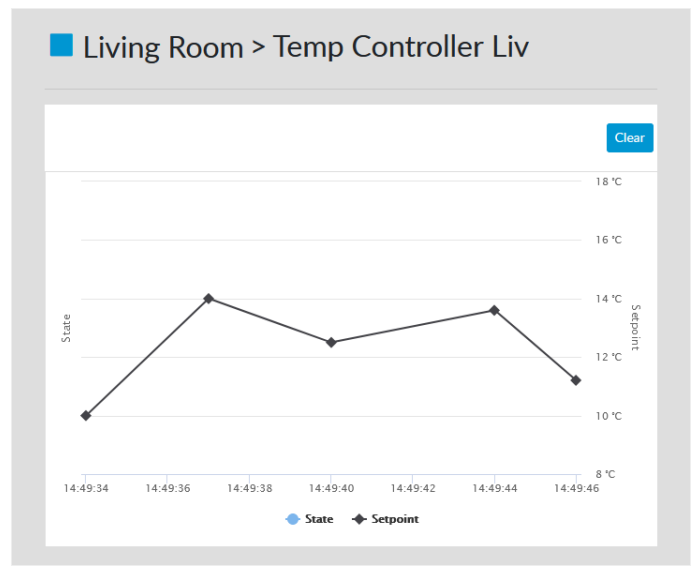

Here the last ten values since the Live View, function/data point was loaded are displayed as a graph or table.

With the button **Clear** the values can be deleted. For graphs, you can zoom in by opening a window and switch back to the original view via **Reset zoom.** 

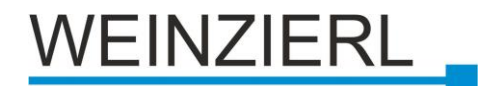

## Emails

| end emails, it is necessary that the email Settings are configured.                                                                                                    | Please visit 🏟 Ema                                          |
|----------------------------------------------------------------------------------------------------|-------------------------------------------------------------|
| ings.                                                                                                    |                                                             |
| Overtemperature                                                                                                    |                                                             |
| Name                                                                                                    |                                                             |
| Overtemperature                                                                                                    |                                                             |
| Enabled                                                                                                    |                                                             |
| On                                                                                                    |                                                             |
| Datapoint                                                                                                    |                                                             |
| he datapoint which controls triggering the email sending                                                                                                    |                                                             |
| 385: Temp Controller Tec (State/Control)                                                                                                    | ~                                                           |
| Condition                                                                                                    |                                                             |
| equal greater                                                                                                    | ~                                                           |
|                                                                                                    |                                                             |
| 30                                                                                                    | Ç                                                           |
| <b>Mode</b><br>When should the condition be evaluated                                                                                                    |                                                             |
| once                                                                                                    | ~                                                           |
| loteratice                                                                                                    |                                                             |
| loterance                                                                                                    | 0 ≎                                                         |
| Recipients                                                                                                    | 0 \$                                                        |
| Recipients<br>Click the email Address to mark it as recipient. Active Recipients appe                                                                                                    | 0 🗘<br>ar blue.                                             |
| Recipients<br>Click the email Address to mark it as recipient. Active Recipients appe<br>mustermann@beispiel.com                                                                                                    | 0 \$                                                        |
| Recipients<br>Click the email Address to mark it as recipient. Active Recipients apper<br>rustermann@beispiel.com<br>Email Content                                                                                                    | 0 ¢                                                         |
| Recipients<br>Click the email Address to mark it as recipient. Active Recipients apper<br>mustermann@beispiel.com<br>Email Content<br>Subject                                                                                                    | 0 ≎<br>ar blue.                                             |
| Recipients         Click the email Address to mark it as recipient. Active Recipients apper         Image: mustermann@beispiel.com         Email Content         Subject         Overheating Technical Room                                                                                                    | 0 \$                                                        |
| Recipients   Click the email Address to mark it as recipient. Active Recipients apper <ul> <li>mustermann@beispiel.com</li> </ul> <li>Email Content</li> <li>Subject</li> <li>Overheating Technical Room</li> <li>Message</li>                                                                                                    | 0 \$                                                        |
| Recipients   Click the email Address to mark it as recipient. Active Recipients apper   Image: Image: | 0 \$<br>ar blue.<br>224/250<br>f {value} °C has             |
| Recipients   Click the email Address to mark it as recipient. Active Recipients apper   Image: The mail Content   Subject   Overheating Technical Room   Message   The temperature in the technical room has too high a value on been reached.                                                                                                    | 0 \$                                                        |
| Recipients   Click the email Address to mark it as recipient. Active Recipients apper   Image: Image: | 0 \$<br>ar blue.<br>224/250<br>f {value} °C has<br>910/1000 |
| Recipients   Click the email Address to mark it as recipient. Active Recipients apper   Image: The mail Content   Subject   Overheating Technical Room   Message   The temperature in the technical room has too high a value of been reached.   You can use these macros in the email:   Click on it to add it to either Subject or Message   You can use these macros in the email:   Click on it to add it to either Subject or Message   Yalue of the Datapoint   (dp_id) - Id of the Datapoint                                                                                                    | 0 \$                                                        |
| Recipients   Click the email Address to mark it as recipient. Active Recipients apper   Image: Image: | 0 \$                                                        |

Here you can create, change or delete email notifications. The configured emails are always sent when the value of the selected data point meets the configured condition. In the web interface, the individual emails can be opened and closed to provide a better overview.

New notifications can be created using the button **Add new email**, a maximum of 100 notifications can be created via email. After any changes, these must be saved with **Save**. They can be deleted with **Delete**.

## Name

Any name with a maximum of 128 characters can be entered here for the corresponding email notification. This name is only used for a better overview for the user.

## Enabled

This can be used to enable/disable the notification. This way you can e.g. only switch it on if you are on vacation and want to stay informed about a data point. In this case, the email does not have to be constantly reconfigured.

## Datapoint

The data point that triggers the sending of the email is selected here. If you have selected this email via a function, the corresponding data points are available - otherwise only the selected one.

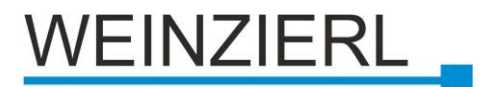

## Condition

Selection of the comparison operator and the value with which the received data point value is to be compared. The following comparison operators are available for selection:

- any
- is equal
- not equal
- greater
- equal greater
- less
- equal less

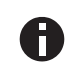

The selection options of the comparison operator and the input of the possible threshold value differ depending on the data point type.

## Mode

With the mode the triggering behavior can be changed on the basis of the last state of the condition or the received value. The following modes are available:

• once

The email is only triggered once if the condition is true, it is only triggered again if the condition was false at least once in between.

on change

The email is only triggered if the condition is true and the datapoint value has changed since the last time.

## • on update

The email is triggered each time the condition is true.

## Hysteresis

A hysteresis value can be specified here to change the threshold value according to the previous correct condition. Depending on the comparison operator, this is added in different directions (positive, negative).

#### Tolerance

A tolerance can be added to the threshold value here.

#### **Recipients**

Here you can select the recipients of the email notification. Only recipients that were previously specified under "Settings/Email/Recipients" are available for selection.

## Subject

The subject of the email can be entered here, a maximum of 250 characters are available. With {value} the received datapoint value and with {dp\_id} the datapoint ID can be inserted.

#### Message

The message of the email can be entered here, a maximum of 1000 characters are available for this purpose. With {value} the received data point value can be inserted and with {dp\_id} the data point ID.

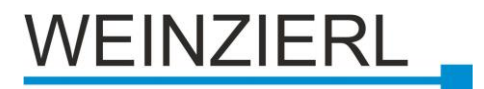

## Timers

Timers, that set data points when triggered, can be created, changed or deleted here. In the web interface the timers can be expanded or collapsed to get a better overview. New timers can be created with the button **Add new timer**. After changes, they must be saved with **Save**. They can be deleted with **Delete**.

## Name

Any name with a maximum of 128 characters can be entered here for the corresponding timer. This name only serves to provide a better overview for the user.

## Enabled

This can be used to enable/disable the timer. Thus, for example, it can only be switched on if you are on holiday and you want to switch the light off and on as a kind of presence simulation and do not always want to reconfigure it.

#### Туре

Here you can choose between the three available timer types. A detailed description of the types can be found below.

#### Datapoint

The data point to be set is selected here. If you have selected this timer via a function, the corresponding data points are available, otherwise only the selected one.

#### Value

The value of the data point that is sent to the bus. This differs depending on the data point type.

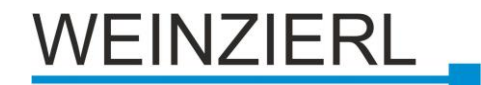

## **Type: Week timer**

| Light on (Week                                                                                      | days)                    |          |          |     |
|----------------------------------------------------------------------------------------------------|--------------------------|----------|----------|-----|
| Name                                                                                                |                          |          |          |     |
| Light on (Weekd                                                                                     | ays)                     |          |          |     |
| Active                                                                                              |                          |          |          |     |
| On                                                                                                  |                          |          |          |     |
| Туре                                                                                                |                          |          |          |     |
| Week timer S                                                                                        | ingle timer Interva      | al timer |          |     |
| Datapoint                                                                                           |                          |          |          |     |
| 439: Dimmer Liv                                                                                     | On/Off                   |          |          | ,   |
|                                                                                                    |                          |          |          |     |
|                                                                                                    |                          |          |          |     |
| Value                                                                                               |                          |          |          |     |
| Value<br>On                                                                                         |                          |          |          |     |
| Value<br>On<br>Begin                                                                                |                          | End      |          |     |
| Value<br>On<br>Begin                                                                                | ×                        | End      |          | ×   |
| Value On Begin Execute On                                                                           | x                        | End      |          | ×   |
| Value<br>On<br>Begin<br>Execute On<br>© Static O Astro                                              | x                        | End      |          | ×   |
| Value<br>On<br>Begin<br>Execute On<br>© Static O Astro<br>05:30:00                                  | D X                      | End      |          | × 1 |
| Value<br>On<br>Begin<br>Execute On<br>© Static O Astro<br>05:30:00                                  | x i                      | End      |          | × 1 |
| Value<br>On<br>Begin<br>Execute On<br>Static O Astro<br>05:30:00<br>Repeat on                       | D<br>Turoday             | End      | Tuurdau  | × m |
| Value<br>On<br>Begin<br>Execute On<br>© Static O Astro<br>05:30:00<br>Repeat on<br>Monday           | D<br>Tuesday             | End      | Thursday | × = |
| Value<br>On<br>Begin<br>Execute On<br>© Static O Astro<br>05:30:00<br>Repeat on<br>Monday<br>Friday | D<br>Tuesday<br>Saturday | End      | Thursday | × = |

This timer is always triggered at the set time and weekdays and then sends the specified value to the KNX bus. The execution can also be limited in time.

#### **Begin on**

Specifies the date and time from which the timer should be active. If you do not want to set a start time, the date and time can be deleted.

#### End on

Specifies the date and time until when the timer should be active. The date and time can be deleted to avoid setting an end time.

#### **Execute On: Static**

The time at which the data point value is sent to the bus.

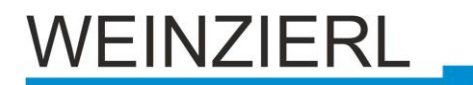

## Living Room > Blinds Liv

| Blinds open (Wee     | ekdays)         |           |           | •             |
|----------------------|-----------------|-----------|-----------|---------------|
| Name                 |                 |           |           |               |
| Blinds open (Week    | lays)           |           |           |               |
| Active               |                 |           |           |               |
| On                   |                 |           |           |               |
| Туре                 |                 |           |           |               |
| Week timer Sing      | le timer Interv | al timer  |           |               |
| Datapoint            |                 |           |           |               |
| 436: Blinds Liv Up/  | down            |           |           | ~             |
| Value<br>Up<br>Begin |                 | End       |           |               |
|                      | ×               |           |           | ×             |
| Execute On           |                 |           |           |               |
| ○ Static ⊙ Astro     |                 |           |           |               |
| Position of Sun      |                 |           |           |               |
| Sunrise              |                 |           |           | ~             |
| Uffset               |                 |           |           | XO            |
|                      |                 |           |           |               |
| 🖄 Calculate sun tin  | he for today    |           |           |               |
| Repeat on            | Tuosday         | Wednesday | Thursday  |               |
| Friday               | Saturday        | Sunday    | , mursuay |               |
| Thuy                 | Jaturday        | Junuay    | ●Save     | ★Delete       |
|                      |                 |           | +4        | Add new timer |

## **Execute On: Astro**

#### **Position of Sun**

Here the position of the sun can be selected at which the data point value is sent to the bus. For this the **Dawn**, the **Sunrise**, the **Noon**, the **Sunset** or the **Dusk** can be selected.

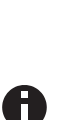

To be able to calculate the times for the sun positions, the position of the device must be set under "Settings/Date & Time/Geo

Location" or alternatively the position of the time zone city selected under "Settings/Date & Time/Timezone" can also be used.

#### Offset

An offset to the calculated time can be specified here.

#### Calculate sun time for today

This button calculates and displays the time for the current settings.

#### Repeat on

The days of the week on which the timer should be active.

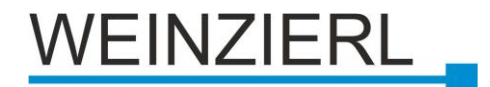

## **Type: Single timer**

| Building > HVAC                        |               |
|----------------------------------------|---------------|
| Reset (Auto)                           |               |
| Name                                   |               |
| Reset (Auto)                           |               |
| Active On                              |               |
| Туре                                   |               |
| Week timer Single timer Interval timer |               |
| Datapoint                              |               |
| 31: HVAC Control                       | ~             |
| Value                                  |               |
| Auto                                   | ~             |
| Execute on                             |               |
| 2023-09-30 20:00:00                    | × 🗰           |
| <b>•</b> Save                          | *Delete       |
| -                                      | Add new timer |

This timer is triggered only once at a certain date and time and then sends the specified value to the KNX bus.

#### Execute on

Specifies the date and time at which the timer is to trigger.

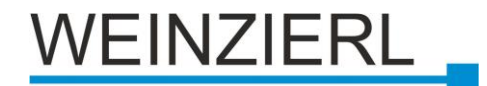

## **Type: Interval timer**

| Light off     |              |              |     |         |   |         |   |
|---------------|--------------|--------------|-----|---------|---|---------|---|
| Name          |              |              |     |         |   |         |   |
| Light off     |              |              |     |         |   |         |   |
| Active        |              |              |     |         |   |         |   |
| On            |              |              |     |         |   |         |   |
| Туре          |              |              |     |         |   |         |   |
| Week timer    | Single timer | Interval tin | her |         |   |         |   |
| Value<br>Off  |              |              |     |         |   |         |   |
| Begin         |              |              | End |         |   |         |   |
|               |              | × 🗰          |     |         |   | ×       | Î |
| Execution int | erval        |              |     |         |   |         |   |
| Weeks         | Days         | Hours        |     | Minutes |   | Seconds |   |
|               |              |              | 0   | r.      | ^ | 0       | ^ |

This timer is triggered cyclically after the specified time and then sends the specified value to the KNX bus. The execution can also be time-limited.

#### Begin

Specifies the date and time from which the timer should be active. If you do not want to set a start time, the date and time can be deleted.

#### End

Specifies the date and time until when the timer should be active. The date and time can be deleted to avoid setting an end time.

#### **Execution interval**

Here the interval, which runs cyclically, is specified in weeks, days, hours, minutes and seconds.

## History

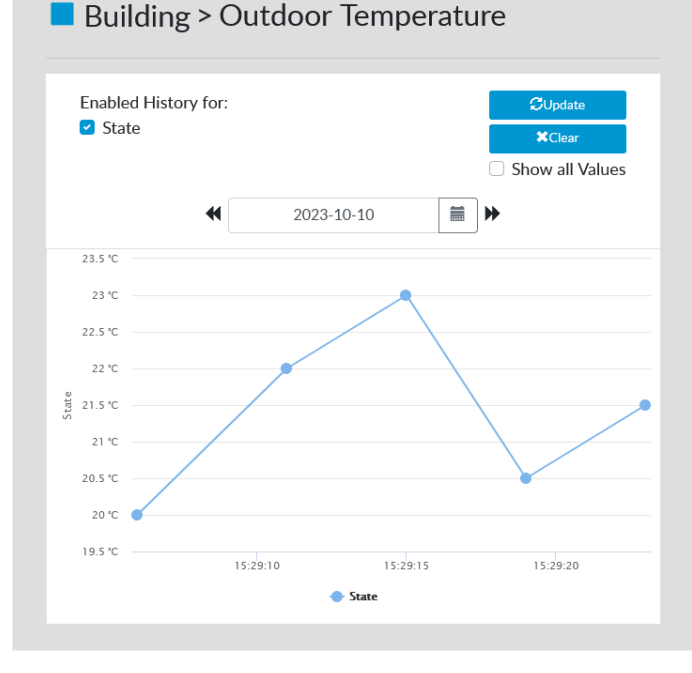

With the history function the data point values can be stored and displayed at any time using a graph or table (depending on the data point type).

By default, the history is deactivated for all data points. It can be activated/deactivated via **Enabled History for**. To refresh the values the button **Update** must be pressed.

With **Clear** all entries can be deleted. When the view is opened, the current day is selected, which means that only the entries for that day are displayed. Another day for the view can be selected via the date selection or all entries of the data point can be displayed with **Show all Values**.

At graphs, you can zoom in by opening a

window and then reset the zoom to the original view by clicking **Reset zoom**.

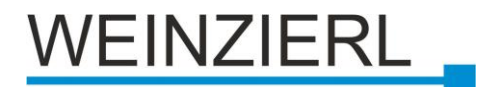

## Details

This switches to Datapoints (detail view), whereby the first data point of the function is also selected.

#### WEINZIERL **Datapoints** Visualisation 🔀 Emails 🕑 Timers 🚮 Histories 🏟 Settings Information . -Filter 4: Front Door Control Start ID Control End ID Changes the value of the Datapoint Datapoint type Off Send Datapoints Value ^ 1: Outdoor Displays the Datapoint's Value Temperature State False 4: Front Door Control Value 5: Front Door State Updated x 7: Date Valid × (State/Control) 10: Time (State/Control) Datapoint Information 13: Burglar Alarm Name Front Door Control Bool (1.002) Datapoint Type Size 1 bit

## 6.2 Datapoints

In this menu, each configured data point can be displayed in detail and partially adjusted.

## Filter

In order to find the desired data point faster, various filters are available in the upper left corner:

- Start ID
- End ID
- Name
- Room.
- Datapoint type

The Clear button can be used to reset all filters.

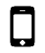

In the mobile version the filters are located above the data point list.

## **Datapoint List**

At the bottom left you can select the data point to be displayed in the filtered list, if applicable.

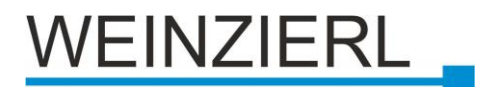

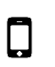

In the mobile version, the data point list is located as a drop-down menu above the detail area.

## **Detailed Area**

In the middle area of the site all details of the selected data point are displayed.

## Control

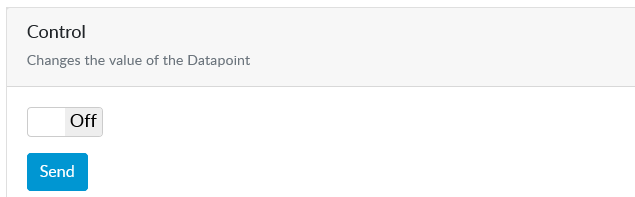

Here a value can be sent to the KNX bus via the corresponding data point using the **Send** button. Depending on the data point type, the input mask for the value to be sent is different.

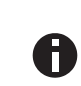

For sending, at least the flags **Communication**, **Write**, **Transmit** and a **Group Address** for the group object belonging to the data point must be configured in the ETS®.

#### Value

| Value<br>Displays the Datapoint's Value | Read  |
|-----------------------------------------|-------|
| Value                                   | False |
| Updated                                 | 4     |
| Valid                                   | •     |

The last received value of the data point is displayed here, as well as whether at least one valid value was received. With the **Read** button the current value can be read from the system.

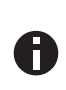

For reading, at least the flags **Communication**, **Read**, **Update** and a **Group Address** for the group object belonging to the data point must be configured in the ETS®.

## Semantic information

| Datapoint Information |                         |
|-----------------------|-------------------------|
| Name                  | Outdoor Lighting On/Off |
| Datapoint Type        | Bool (1.002)            |
| Size                  | 1 bit                   |

Here the datapoint **Name**, the **Datapoint Type** and its size **Size** are displayed.

## Structured

| Structured |                  |
|------------|------------------|
| Room       | Building         |
| Function   | Outdoor Lighting |
| Semantic   | On/Off           |

Here the **Room** and the **Function** to which the data point is assigned as well as the **Semantic** within the function are displayed.

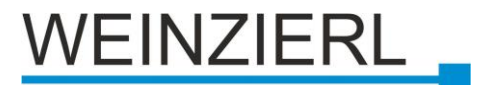

## **Group Addresses**

| Group Addresses<br>The Group Addresses the Datapoint is linked to |        |
|-------------------------------------------------------------------|--------|
|                                                                   | 15/0/0 |
| Flags                                                             |        |
| Flags<br>State of the KNX Communication Object Flags              | 6      |
|                                                                   |        |

Here the group addresses of the data point are listed.

The ETS flags set for the data point are displayed here.

- Communication •
- Read •
- **Read on Init** •
- Transmit •
- Update •
- Write

| Flags<br>State of the KNX Communication Object Flags | Ŭ |
|------------------------------------------------------|---|
| Communication                                        | * |
| Read                                                 | × |
| Read on Init                                         | × |
| Transmit                                             | * |
| Update                                               | × |
| Write                                                | × |

**Live View** See

Live View above.

History See Histories above.

Timers See Timers above.

Emails See Emails above.

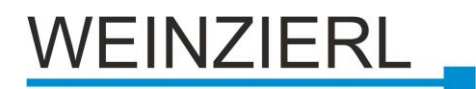

## 6.3 Emails

|                              |                                                                    |                                                                   | WEINZI                                      | ERL |
|------------------------------|--------------------------------------------------------------------|-------------------------------------------------------------------|---------------------------------------------|-----|
| Visualisation III Datapoints | Emails O Timers                                                    | 🚹 Histories 🛛 🌣 Settings                                          | Information                                 | 1   |
| Filter Clear                 | Emails                                                             |                                                                   |                                             |     |
| Start ID                     | Enable All Disable Al                                              | XDelete All                                                       |                                             |     |
| End ID                       | ID NAME                                                            | RECIPIENTS                                                        | ENABLED DELETE                              |     |
| Name                         | 0 Overtemperature                                                  | mustermann@beispiel.com                                           | On 🗶 Delete                                 |     |
|                              | Add a new ema                                                      | il configuration                                                  |                                             |     |
|                              | To add a new email conf<br>a function.<br>If the function supports | iguration go to the ♥ Visualisa<br>emails the ⊠ emails item can b | tion page and on the title of<br>e clicked. |     |
|                              | In order to be able to se in the 🔅 Email Settings                  | nd emails, it is necessary to car<br>first.                       | ry out a basic configuration                |     |

In this menu all email notifications are listed in an overview. Individual (via buttons in the respective line) or all email notifications (via the buttons **Enable All**, **Disable All** and **Delete All**) can be quickly activated, deactivated or deleted here. By clicking on the name you can access the configuration of the respective email notification.

On the left side, the email notifications can still be filtered according to the following criteria:

- Start ID
- End ID
- Name

The **Clear** button can be used to reset all filters.

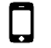

In the mobile version, the filters are located above the email list.

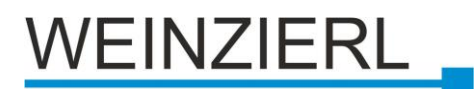

## 6.4 Timers

|                              |                            |                                                       |                                 |                               |                                                                                                    |                              | WEINZI  | ERL |
|------------------------------|----------------------------|-------------------------------------------------------|---------------------------------|-------------------------------|----------------------------------------------------------------------------------------------------|------------------------------|---------|-----|
| Visualisation     Datapoints | 🔀 E                        | mails 🔘                                               | Timers 👖 🗄                      | listories                     | s 🌣 Settings                                                                                           | Informatio                   | n       | 1 - |
| Filter Clear                 |                            | Timers                                                | 5                               |                               |                                                                                                    |                              |         |     |
| Start ID                     | En                         | able All D                                            | isable All                      | Delete A                      |                                                                                                    |                              |         |     |
| Name                         | ID                         | NAME                                                  | DATAPOINT                       | түре                          | TRIGGER                                                                                                | ENABLED                      | DELETE  |     |
|                              | 0                          | Blinds<br>open<br>(Weekdays)                          | 436: Blinds<br>Liv Up/down      | Week<br>timer                 | Begin: undefined<br>End: Never<br>Repeat On:<br>mon,tue,wed,thu,fr<br>Execute On:<br>Sunrise +00:00:00 | On                           | X Delet |     |
|                              | 1                          | Light on<br>(Weekdays)                                | 439: Dimmer<br>Liv On/Off       | Week<br>timer                 | Begin: undefined<br>End: Never<br>Repeat On:<br>mon,tue,wed,thu,fr<br>Execute On:<br>05:30:00          | On                           | X Delet |     |
|                              | 2                          | Reset<br>(Auto)                                       | 31: HVAC<br>Control             | Single<br>timer               | Executes on:<br>2023-09-30                                                                             | On                           | ¥ Delet |     |
|                              | <<br>To a<br>fund<br>If th | Id a new<br>add a new tin<br>ction.<br>ne function su | ner go to the<br>upports Timers | Visuali<br>the ① <sup>-</sup> | sation page and clich<br>Timers item can be c                                                          | k on the title o<br>clicked. | of the  |     |

In this menu all timers are listed with general information. Individual timers (via buttons in the respective line) or all timers (via the buttons **Enable AII**, **Disable AII** and **Delete AII**) can be quickly activated, deactivated or deleted here. By clicking on the name you can access the configuration of the respective timer.

On the left side the timers can still be filtered according to the following criteria:

- Start ID
- End ID
- Name

The **Clear** button can be used to reset all filters.

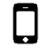

In the mobile version the filters are located above the timer list.

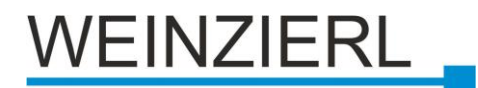

## 6.5 Histories

|                              |                                         | WE                       | INZIER |
|------------------------------|-----------------------------------------|--------------------------|--------|
| Visualisation III Datapoints | Emails O Timers                         | Settings 🚯 Information   |        |
| Filter Clear                 | Histories                               |                          |        |
| Start ID                     | Enable All Disable All Clear All        | C∪pc                     | late   |
| End ID                       | ID NAME                                 | TYPE COUNT ENABLED CLEAI | र      |
| Display all histories        | 1 Building Outdoor Temperature<br>State | 9.001 6 On <b>X</b> Cl   | ear    |

In this menu all data points are listed with general information about their history entries. When opening or updating this tab, only data points with activated history are displayed.

The filter **Display all histories** can be used to display all data points. Individual histories (via buttons in the respective line) or all histories (via the buttons **Enable All**, **Disable All** and **Delete All**) can be quickly activated, deactivated or deleted here. By clicking on the name you can access the detailed view of the respective history.

On the left side the histories can still be filtered by the following criteria:

- Start ID
- End ID
- Name
- Display all histories

The **Clear** button can be used to reset all filters.

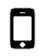

In the mobile version the filters are located above the histories list.

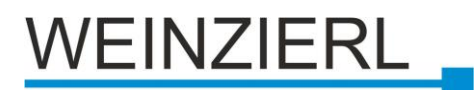

## 6.6 Settings

|                              | WEINZI                                                                                                    | ERL |
|------------------------------|----------------------------------------------------------------------------------------------------|-----|
| Visualisation III Datapoints | Emails () Timers II Histories Settings () Information                                                                                                    | 1 - |
| Settings                     | General                                                                                                    |     |
| General                      | Device Name & Individual Address                                                                                                    |     |
| Network                      | Device Name<br>This name is shown in the display of the device and allows an easy identification of the device in                                            |     |
| Email                        | the cabinet                                                                                                    |     |
| Date & Time                  |                                                                                                    |     |
| Services                     | Changing this value may cause the device to stop working as intended                                                                                         |     |
| Server Items                 | 1 0 . 8 0 . 201 0                                                                                                    |     |
| Maintenance                  | <b>⊗</b> Save                                                                                                    |     |
| Device Update                | Actual State                                                                                                    |     |
|                              | Programming Mode<br>Activates or deactivates the Programming Mode of the device - as visual feedback, the red<br>Programming LED of the device turns on/off. |     |
|                              | Bus Connection                                                                                                    |     |
|                              | Connected                                                                                                    |     |
|                              | Language<br>Changing the language automatically reloads the page                                                                                             |     |
|                              | English ¢                                                                                                    |     |
|                              | <b>⊕</b> Save                                                                                                    |     |
|                              |                                                                                                    |     |

This menu contains some settings, some of which can also be set with ETS® and some of which can only be set via the web interface. The settings are, in the left area, again grouped in sub items.

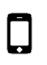

In the mobile version, the sub-items are located as a drop-down menu above the settings.

## General

In the first section the device name and the physical KNX device address can be changed. After the change, it must be saved in the device via the **Save** button.

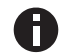

These settings are overwritten by a subsequent ETS download.

Furthermore, in the next section the programming mode can be switched on or off and the status of the KNX bus connection is displayed.

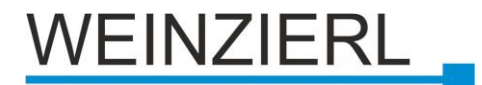

In the last section the language of this web frontend can be changed between "English" and "German". To activate this change, it must be saved with the **Save** button, whereby the frontend reloads in the selected language.

## Network

| Settings      | Network                                                                 |  |
|---------------|-------------------------------------------------------------------------|--|
| General       | Modifying the IP configuration will restart the device. You will be     |  |
| Network       | automatically logged out of this session.                               |  |
| Email         | IP Settings                                                             |  |
| Date & Time   | IP Assignment<br>If DHCP is chosen, the IP address is set automatically |  |
| Services      | DHCP \$                                                                 |  |
| Server Items  | IP Address                                                              |  |
| Maintenance   | 192.168.1.14                                                            |  |
| Device Update | Subnet Mask<br>Subnet Mask for the LAN                                  |  |
|               | 255.255.255.0                                                           |  |
|               | Gateway<br>Gateway of the LAN (Typically the router address)            |  |
|               | 192.168.1.1                                                             |  |
|               | DNS Settings                                                            |  |

Here you can change the IP address assignment (DHCP, Manual). The MAC address of the device is also displayed.

With DHCP assignment (**IP Assignment**) the current IP address, subnet mask and gateway are displayed, with manual assignment these can also be changed.

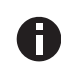

If the IP address changes, the client must be reconnected to the web interface. These settings will be overwritten by a subsequent ETS download.

Under the item **DNS Settings,** three IP addresses can be assigned for DNS servers. If **dhcp** is specified, the DNS server is used from the DHCP server and if **gateway** is specified, this will be used as DNS server. In addition, the MAC address of the device is displayed below the **MAC Address** item.

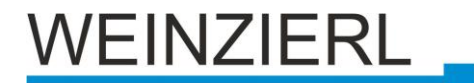

After a change has been made, it must be saved in the device using the Save button.

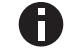

After saving the changes, the device is restarted.

## Email

| Settings      | Email Settings                                                                                                    |  |
|---------------|----------------------------------------------------------------------------------------------------|--|
| General       | Sender Settings                                                                                                    |  |
| Network       | Per default an email server provided by Weinzierl is used.<br>With this server up to 10 emails per hour can be sent. |  |
| Email         | Use custom configuration                                                                                             |  |
| Date & Time   |                                                                                                    |  |
| Services      | Displayed sender name<br>Appears as email Sender (Can be an email address or plain text)                             |  |
| Server Items  | Displayed sender name                                                                                                |  |
| Maintenance   | <b>●</b> Save                                                                                                    |  |
| Device Update | Recipients                                                                                                    |  |
|               | You can enter up to 5 email addresses to which notification emails will be sent                                      |  |
|               | Receiving email address                                                                                              |  |
|               | Addresses                                                                                                    |  |
|               | info@weinzierl.de                                                                                                    |  |
|               |                                                                                                    |  |

Here you configure the settings for sending notifications via email.

## **Sender Settings**

## Use custom configuration Off

By default the integrated Weinzierl email server is selected, through which up to 10 emails per hour can be sent without further configuration and costs.

With **Displayed sender name** the name under which the email is sent can be changed. This enables the recipient to better assign the received email.

**Recipients** allows you to create up to 5 email recipients - these can be selected later in the individual email notifications.

Addresses shows the currently stored addresses of the email recipients - they can be deleted individually using the "Minus" symbol.

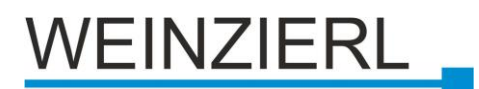

## Sender Settings Use Custom Configuration On

|                      | WEINZ                                                                                                    | IERL |
|----------------------|----------------------------------------------------------------------------------------------------|------|
| Visualisation 🗰 Data | ooints 🔀 Emails 🗿 Timers 📊 Histories 🏟 Settings 🕄 Information                                                        | 1    |
| Settings             | Email Settings                                                                                                    |      |
| General              | Sender Settings                                                                                                    |      |
| Network              | Per default an email server provided by Weinzierl is used.<br>With this server up to 10 emails per hour can be sent. |      |
| Email                | Use custom configuration                                                                                             |      |
| Date & Time          | On                                                                                                    |      |
| Services             | Email Address<br>Email Address used for dispatch                                                                     |      |
| Server Items         | Email Address                                                                                                    |      |
| Maintenance          | Password<br>Password of the email account used for dispatch                                                          |      |
| Device Update        | Password                                                                                                    |      |
|                      | Displayed sender name<br>Appears as email Sender (Can be an email address or plain text)                             |      |
|                      | Displayed sender name                                                                                                |      |
|                      | SMTP mail server<br>Address of the SMTP server                                                                       |      |
|                      | Url of the SMTP server                                                                                               |      |
|                      | SMTP port                                                                                                    |      |
|                      | 0                                                                                                    |      |
|                      | Please provide a port number                                                                                         |      |
|                      | <b>●</b> Save                                                                                                    |      |

To use your own email account, you must enter the **Email Address** and **Password**. With **Displayed sender name** you can change the name under which the email is sent. This enables the recipient to better assign the received email.

Under **SMTP mail server** and **SMTP port** the data of the own email provider will be specified. After the change has been made, it must be saved in the device using the **Save** button.

Under **Recipients** the **email addresses of up to five recipients** can be added, changed or deleted. After a change, it must be saved in the device using the **Save** button. The **Addresses** field shows the currently configured recipients.

With the **Test Settings** button the connection to the SMTP server and the login data are checked with the current data. The **Send Test email** button sends a test email to each specified recipient in addition to the check.

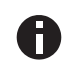

Subsequent changes to the recipient list do NOT affect email notifications that have already been created.

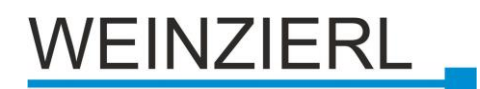

| Visualisation 🇰 Datap | points 🔀 Emails 💿 Timers 📊 Histories 🔅 Settings 🕄 Information                                                                                          |
|-----------------------|----------------------------------------------------------------------------------------------------|
| ettings               | Date & Time                                                                                                    |
| eneral                | System Date & Time                                                                                                    |
| letwork               | Actual System Date & Time                                                                                                    |
| mail                  | 2023-10-09 15:13:09                                                                                                    |
| ate & Time            | Use Network Time Server (NTP)<br>Enables or disables the time server based on NTP                                                                      |
| ervices               |                                                                                                    |
| erver Items           | Address IP address or domain name of the time server                                                                                                   |
| laintenance           | 0.de.pool.ntp.org                                                                                                    |
| evice Update          | Port<br>UDP Port for the time server. Can be 'ntp' or a port number (Standard NTP Port is 123)                                                         |
|                       | ntp                                                                                                    |
|                       | Timezone<br>The region that should be used                                                                                                    |
|                       | Europe/Berlin ~                                                                                                    |
|                       | Test Time Server                                                                                                    |
|                       | Date Server<br>To ensure the proper sending of values it is necessary to set the flags "Communication" and<br>"Transmit" of the linked group addresses |
|                       | Datapoint IDs<br>Add the IDs of the datapoints here which should be updated by the Date Server.<br>The values need to be separated with a comma (,)    |
|                       | Datapoint IDs                                                                                                    |
|                       | Interval<br>The interval in minutes that is used for the Date Server to send the current value to the<br>datapoints (0 = disabled)<br>0                |
|                       |                                                                                                    |

Date & Time

The current date and time of the device (Actual System Date & Time) are displayed here. Furthermore, these can be set either manually or via an NTP (Network Time Protocol) server.

If set manually, there is a **Today** button that sets the date and time to the current value.

When using the NTP server, its address (Address - IP address or Domain Name) and Port must be specified and the **Timezone** to be used must be set. With the button **Test Time Server** the settings can be checked.

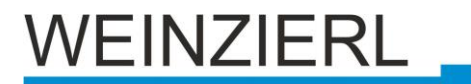

With the **Date Server** and the **Time Server** the current date or time can be sent cyclically via data points. For configuration, one or more **Datapoint IDs**, on the basis of which the value is sent, and the **Interval** must be specified in minutes.

The data point type must be a DPT 11 (Date) for the date and DPT 10 (Time) for the time. To switch off the corresponding server again, set the cycle time to 0.

To use the Astro timer type, a position is required for which the times are to be calculated. If NTP is enabled, the position of the city of the specified timezone is used if **Geo Location** is not specified (the **Latitude**, **Longitude** fields are empty). For a more precise calculation or if NTP is not used, the coordinates of the device must be entered in the **Latitude** and **Longitude** fields.

The Get Current location button uses the position of the current computer for the device.

After the changes have been made, they must be saved in the device using the **Save** button.

## Services

|                              | WEINZ                                                 |     |
|------------------------------|-------------------------------------------------------|-----|
| Visualisation III Datapoints | Emails () Timers II Histories Settings () Information | 1 - |
| Settings                     | Services                                              |     |
| General                      | KNXnet/IP Tunnelling                                  |     |
| Network                      | On                                                    |     |
| Email                        | KNXnet/IP Search Response                             |     |
| Date & Time Services         | On                                                    |     |
| Server Items                 | Indications Sending                                   |     |
| Maintenance                  | On                                                    |     |
| Device Update                | BAOS Binary                                           |     |
|                              | On                                                    |     |
|                              | BAOS Web Services                                     | ^   |
|                              | On                                                    |     |
|                              | BAOS REST Services                                    |     |
|                              | On                                                    |     |
|                              | Editing in Menu                                       |     |
|                              | On                                                    |     |
|                              |                                                       |     |

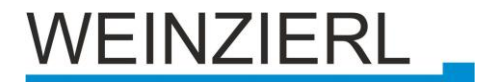

This page shows the different ways of accessing the device:

- KNXnet/IP Tunnelling
- KNXnet/IP Search Response
- indication sending
- BAOS Binary
- BAOS Web Services
- BAOS REST services
- Editing in Menu on

## **Server Items**

|                         |            |                            | WEINZ                  | ZIER |
|-------------------------|------------|----------------------------|------------------------|------|
| Visualisation 🚻 Datapoi | nts 🛛 🔀 En | nails 🗿 Timers 🔒 Histories | Settings 🚯 Information |      |
| ettings                 |            | Serveritems                |                        |      |
|                         | ID         | NAME                       | VALUE                  |      |
| General                 | 1          | HardwareType               | 00 00 C5 07 00 08      |      |
| Network                 | 2          | HardwareVersion            | 1.0                    |      |
| Email                   | 3          | FirmwareVersion            | 0.0.16                 |      |
|                         | 4          | KnxManufacturerCodeDev     | C5                     |      |
| Date & Time             | 5          | KnxManufacturerCodeApp     | C5                     |      |
| Services                | 6          | ApplicationId              | 70C                    |      |
| Server Items            | 7          | ApplicationVersion         | 1.1                    |      |
|                         | 8          | SerialNumber               | 00 C5 00 00 00 00      |      |
| Maintenance             | 9          | TimeSinceReset             | 86744                  |      |
| Device Update           | 10         | BusConnectionState         | true                   |      |
|                         | 11         | MaximalBufferSize          | 4096                   |      |

In this submenu all server items of the device are displayed.

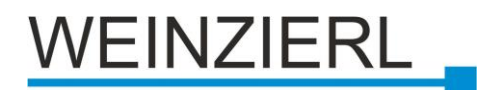

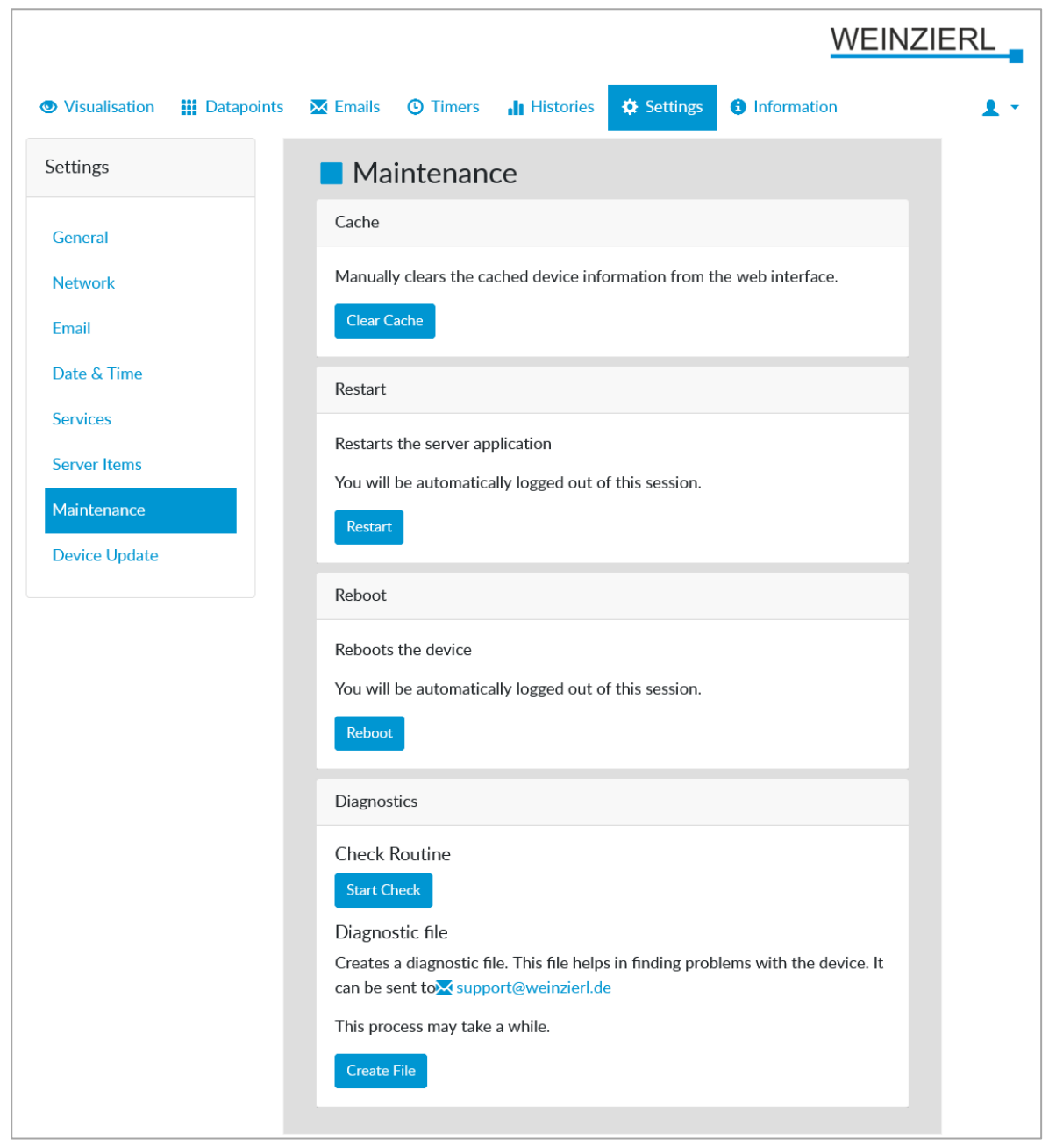

## Maintenance

Services for the maintenance of the device are available here. Among other things, you can empty the Web **Cache** of the browser, **Restart** the application or **Reboot** the device.

To find possible configuration errors, various parameters are checked with the check routine (**Start Check**) and displayed if necessary. In order to be able to identify possible errors in support requests, we usually require device-specific information, which can be downloaded from the device using the diagnostic file (**Create File**). This file can then be sent to Weinzierl by email to support@weinzierl.de.

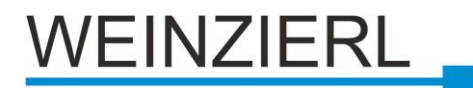

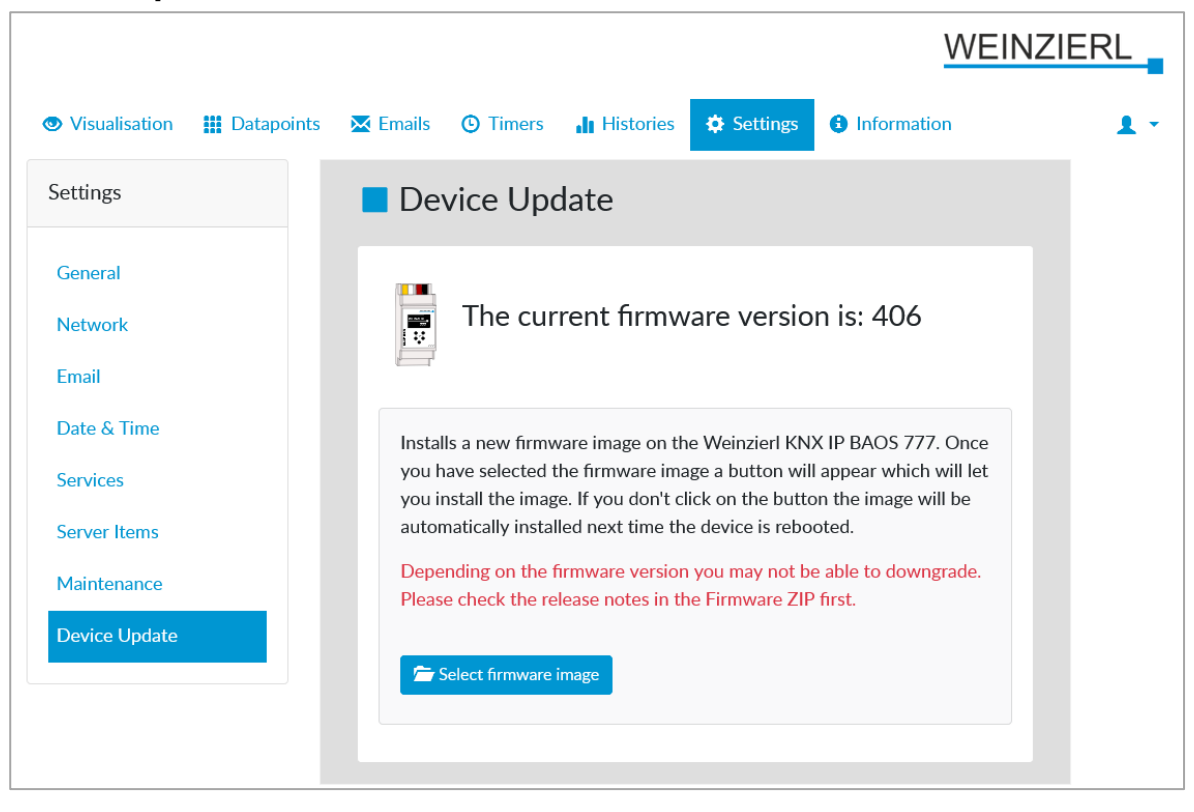

## **Device Update**

The firmware of the KNX IP BAOS 777 can be updated by the user. For this purpose, a firmware file can be selected by clicking on the button **Select firmware image** or drag and drop it onto the button. Firmware updates can be downloaded from the Internet at <u>www.weinzierl.de/en/products/777</u>.

After successfully uploading the firmware file to the device, the **Install** button appears and the actual installation of the update is started.

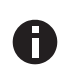

The update takes a few minutes and the device restarts. Do not disconnect the device from power or the KNX bus during the update.

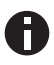

After an update, restart or reboot you have to log in again in the web interface.

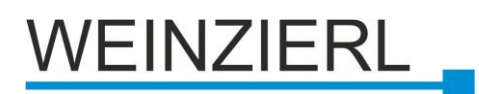

## 6.7 Information

|                                                                                                    | WEINZIE                                                                                                    | RL |
|----------------------------------------------------------------------------------------------------|----------------------------------------------------------------------------------------------------|----|
| Visualisation III Datapoint                                                                                                    | ts 🔀 Emails 🕑 Timers 📊 Histories 🔅 Settings 🕄 Information                                                                                                    | 1. |
| Navigation                                                                                                    | Information                                                                                                    |    |
| 1. Introduction<br>2. Using KNX IP BAOS 777<br>as Programming Interface<br>3. Using KNX IP BAOS 777<br>as Residential Gateway<br>4. Using KNX IP BAOS 777<br>with a Web Browser<br>4.1 Visualisation<br>4.2 Datapoints<br>4.3 Emails<br>4.4 Timers<br>4.5 Histories<br>4.6 Settings<br>5. Using KNX IP BAOS 777<br>as application specific<br>Gateway<br>6. BAOS 5DK<br>2. Constru- | <ul> <li><b>1. Introduction</b></li> <li>The KNX IP BAOS 777 from WEINZIERL is a universal IP Interface and IP Gateway for the KNX Installation Bus. BAOS stands for "Bus Access and Object Server" and provides an interface to KNX installations both on telegram level as well as on data-point level (KNX Group Objects / Application Layer) with semantic meta-data for rooms and functions. It provides several possibilities to access an installation:</li> <li>As Programming Interface <ul> <li>On telegram level (KNXnet/IP Tunneling)</li> <li>Can be used as bus interface for ETS®</li> <li>As Residential Gateway</li> <li>Via KNX IP BAOS Binary Protocol</li> <li>Via KNX IP BAOS RESTful Web Services</li> </ul> </li> </ul> |    |
| 7. Security                                                                                                    | Via Web Application                                                                                                    |    |

Here you will find information and the operating instructions for the device and its web interface.

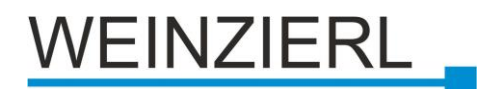

## 6.8 User

|                             | WEIN                                                                                                    | IZIERL |
|-----------------------------|----------------------------------------------------------------------------------------------------|--------|
| Visualisation III Datapoint | ts 🗴 Emails 🗿 Timers 🔒 Histories 🌣 Settings 🚯 Information                                                                                                    | 1 -    |
|                             | Change credentials                                                                                                    |        |
|                             | Each Download from the ETS will set back the credentials.                                                                                                    |        |
|                             | Username Decision Decision Dec |        |
|                             | Current Password<br>Please provide the current password.                                                                                                    |        |
|                             | New Password                                                                                                    |        |
|                             | Retype new Password                                                                                                    |        |
|                             | Set                                                                                                    |        |

In this dropdown menu the user name and password can be changed via **Change credentials.** You also can **Log out** of the web interface.

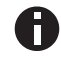

These settings are overwritten by a subsequent ETS download.

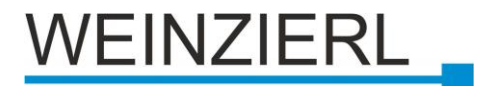

## 7 Open Source Licenses

The firmware used in this product is based on several important open source software packages. These are available under the General Public License, version 2 (GPLv2) and/or other open source licenses. To obtain the complete source code of software used under an open source license, we offer the following contact options:

Email: support@weinzierl.de

By mail: Weinzierl Engineering GmbH Achatz 3 DE-84508 Burgkirchen / Alz GERMANY

A request should include the product name and firmware version. The full text of the GPLv2 and the OpenSSL license can be found later in this document.

This offer is valid for 3 years after the end of service for this product.

#### logrotate:

lizenziert unter der GPLv2 Lisence (siehe unten)

GNU GENERAL PUBLIC LICENSE Version 2, June 1991

Copyright (C) 1989, 1991 Free Software Foundation, Inc., 51 Franklin Street, Fifth Floor, Boston, MA 02110-1301 USA Everyone is permitted to copy and distribute verbatim copies of this license document, but changing it is not allowed.

#### Preamble

The licenses for most software are designed to take away your freedom to share and change it. By contrast, the GNU General Public License is intended to guarantee your freedom to share and change free software--to make sure the software is free for all its users. This General Public License applies to most of the Free Software Foundation's software and to any other program whose authors commit to using it. (Some other Free Software Foundation software is covered by the GNU Lesser General Public License instead.) You can apply it to your programs, too.

When we speak of free software, we are referring to freedom, not price. Our General Public Licenses are designed to make sure that you have the freedom to distribute copies of free software (and charge for this service if you wish), that you receive source code or can get it if you want it, that you can change the software or use pieces of it in new free programs; and that you know you can do these things.

To protect your rights, we need to make restrictions that forbid anyone to deny you these rights or to ask you to surrender the rights. These restrictions translate to certain responsibilities for you if you distribute copies of the software, or if you modify it.

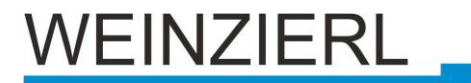

For example, if you distribute copies of such a program, whether gratis or for a fee, you must give the recipients all the rights that you have. You must make sure that they, too, receive or can get the source code. And you must show them these terms so they know their rights.

We protect your rights with two steps: (1) copyright the software, and (2) offer you this license which gives you legal permission to copy, distribute and/or modify the software.

Also, for each author's protection and ours, we want to make certain that everyone understands that there is no warranty for this free software. If the software is modified by someone else and passed on, we want its recipients to know that what they have is not the original, so that any problems introduced by others will not reflect on the original authors' reputations.

Finally, any free program is threatened constantly by software patents. We wish to avoid the danger that redistributors of a free program will individually obtain patent licenses, in effect making the program proprietary. To prevent this, we have made it clear that any patent must be licensed for everyone's free use or not licensed at all.

The precise terms and conditions for copying, distribution and modification follow.

GNU GENERAL PUBLIC LICENSE TERMS AND CONDITIONS FOR COPYING, DISTRIBUTION AND MODIFICATION

0. This License applies to any program or other work which contains a notice placed by the copyright holder saying it may be distributed under the terms of this General Public License. The "Program", below, refers to any such program or work, and a "work based on the Program" means either the Program or any derivative work under copyright law: that is to say, a work containing the Program or a portion of it, either verbatim or with modifications and/or translated into another language. (Hereinafter, translation is included without limitation in the term "modification".) Each licensee is addressed as "you".

Activities other than copying, distribution and modification are not covered by this License; they are outside its scope. The act of running the Program is not restricted, and the output from the Program is covered only if its contents constitute a work based on the Program (independent of having been made by running the Program). Whether that is true depends on what the Program does.

1. You may copy and distribute verbatim copies of the Program's source code as you receive it, in any medium, provided that you conspicuously and appropriately publish on each copy an appropriate copyright notice and disclaimer of warranty; keep intact all the notices that refer to this License and to the absence of any warranty; and give any other recipients of the Program a copy of this License along with the Program.

You may charge a fee for the physical act of transferring a copy, and you may at your option offer warranty protection in exchange for a fee.

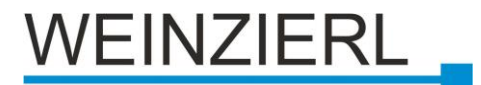

2. You may modify your copy or copies of the Program or any portion of it, thus forming a work based on the Program, and copy and distribute such modifications or work under the terms of Section 1 above, provided that you also meet all of these conditions:

a) You must cause the modified files to carry prominent notices stating that you changed the files and the date of any change.

b) You must cause any work that you distribute or publish, that in whole or in part contains or is derived from the Program or any part thereof, to be licensed as a whole at no charge to all third parties under the terms of this License.

c) If the modified program normally reads commands interactively when run, you must cause it, when started running for such interactive use in the most ordinary way, to print or display an announcement including an appropriate copyright notice and a notice that there is no warranty (or else, saying that you provide a warranty) and that users may redistribute the program under these conditions, and telling the user how to view a copy of this License. (Exception: if the Program itself is interactive but does not normally print such an announcement, your work based on the Program is not required to print an announcement.)

These requirements apply to the modified work as a whole. If identifiable sections of that work are not derived from the Program, and can be reasonably considered independent and separate works in themselves, then this License, and its terms, do not apply to those sections when you distribute them as separate works. But when you distribute the same sections as part of a whole which is a work based on the Program, the distribution of the whole must be on the terms of this License, whose permissions for other licensees extend to the entire whole, and thus to each and every part regardless of who wrote it.

Thus, it is not the intent of this section to claim rights or contest your rights to work written entirely by you; rather, the intent is to exercise the right to control the distribution of derivative or collective works based on the Program.

In addition, mere aggregation of another work not based on the Program with the Program (or with a work based on the Program) on a volume of a storage or distribution medium does not bring the other work under the scope of this License.

3. You may copy and distribute the Program (or a work based on it, under Section 2) in object code or executable form under the terms of Sections 1 and 2 above provided that you also do one of the following:

a) Accompany it with the complete corresponding machine-readable source code, which must be distributed under the terms of Sections
1 and 2 above on a medium customarily used for software interchange; or,

b) Accompany it with a written offer, valid for at least three years, to give any third party, for a charge no more than your cost of physically performing source distribution, a complete

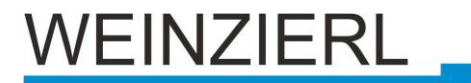

machine-readable copy of the corresponding source code, to be distributed under the terms of Sections 1 and 2 above on a medium customarily used for software interchange; or,

c) Accompany it with the information you received as to the offer to distribute corresponding source code. (This alternative is allowed only for noncommercial distribution and only if you received the program in object code or executable form with such an offer, in accord with Subsection b above.)

The source code for a work means the preferred form of the work for making modifications to it. For an executable work, complete source code means all the source code for all modules it contains, plus any associated interface definition files, plus the scripts used to control compilation and installation of the executable. However, as a special exception, the source code distributed need not include anything that is normally distributed (in either source or binary form) with the major components (compiler, kernel, and so on) of the operating system on which the executable runs, unless that component itself accompanies the executable.

If distribution of executable or object code is made by offering access to copy from a designated place, then offering equivalent access to copy the source code from the same place counts as distribution of the source code, even though third parties are not compelled to copy the source along with the object code.

4. You may not copy, modify, sublicense, or distribute the Program except as expressly provided under this License. Any attempt otherwise to copy, modify, sublicense or distribute the Program is void, and will automatically terminate your rights under this License. However, parties who have received copies, or rights, from you under this License will not have their licenses terminated so long as such parties remain in full compliance.

5. You are not required to accept this License, since you have not signed it. However, nothing else grants you permission to modify or distribute the Program or its derivative works. These actions are prohibited by law if you do not accept this License. Therefore, by modifying or distributing the Program (or any work based on the Program), you indicate your acceptance of this License to do so, and all its terms and conditions for copying, distributing or modifying the Program or works based on it.

6. Each time you redistribute the Program (or any work based on the Program), the recipient automatically receives a license from the original licensor to copy, distribute or modify the Program subject to these terms and conditions. You may not impose any further restrictions on the recipients' exercise of the rights granted herein. You are not responsible for enforcing compliance by third parties to this License.

7. If, as a consequence of a court judgment or allegation of patent infringement or for any other reason (not limited to patent issues), conditions are imposed on you (whether by court order, agreement or otherwise) that contradict the conditions of this License, they do not

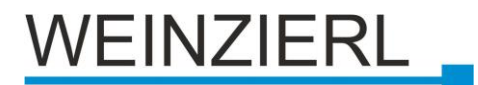

excuse you from the conditions of this License. If you cannot distribute so as to satisfy simultaneously your obligations under this License and any other pertinent obligations, then as a consequence you may not distribute the Program at all. For example, if a patent license would not permit royalty-free redistribution of the Program by all those who receive copies directly or indirectly through you, then the only way you could satisfy both it and this License would be to refrain entirely from distribution of the Program.

If any portion of this section is held invalid or unenforceable under any particular circumstance, the balance of the section is intended to apply and the section as a whole is intended to apply in other circumstances.

It is not the purpose of this section to induce you to infringe any patents or other property right claims or to contest validity of any such claims; this section has the sole purpose of protecting the integrity of the free software distribution system, which is implemented by public license practices. Many people have made generous contributions to the wide range of software distributed through that system in reliance on consistent application of that system; it is up to the author/donor to decide if he or she is willing to distribute software through any other system and a licensee cannot impose that choice.

This section is intended to make thoroughly clear what is believed to be a consequence of the rest of this License.

8. If the distribution and/or use of the Program is restricted in certain countries either by patents or by copyrighted interfaces, the original copyright holder who places the Program under this License may add an explicit geographical distribution limitation excluding those countries, so that distribution is permitted only in or among countries not thus excluded. In such case, this License incorporates the limitation as if written in the body of this License.

9. The Free Software Foundation may publish revised and/or new versions of the General Public License from time to time. Such new versions will be similar in spirit to the present version, but may differ in detail to address new problems or concerns.

Each version is given a distinguishing version number. If the Program specifies a version number of this License which applies to it and "any later version", you have the option of following the terms and conditions either of that version or of any later version published by the Free Software Foundation. If the Program does not specify a version number of this License, you may choose any version ever published by the Free Software Foundation.

10. If you wish to incorporate parts of the Program into other free programs whose distribution conditions are different, write to the author to ask for permission. For software which is copyrighted by the Free Software Foundation, write to the Free Software Foundation; we sometimes make exceptions for this. Our decision will be guided by the two goals of preserving the free status of all derivatives of our free software and of promoting the sharing and reuse of software generally.

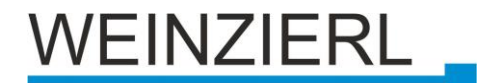

## NO WARRANTY

11. BECAUSE THE PROGRAM IS LICENSED FREE OF CHARGE, THERE IS NO WARRANTY FOR THE PROGRAM, TO THE EXTENT PERMITTED BY APPLICABLE LAW. EXCEPT WHEN OTHERWISE STATED IN WRITING THE COPYRIGHT HOLDERS AND/OR OTHER PARTIES PROVIDE THE PROGRAM "AS IS" WITHOUT WARRANTY OF ANY KIND, EITHER EXPRESSED OR IMPLIED, INCLUDING, BUT NOT LIMITED TO, THE IMPLIED WARRANTIES OF MERCHANTABILITY AND FITNESS FOR A PARTICULAR PURPOSE. THE ENTIRE RISK AS TO THE QUALITY AND PERFORMANCE OF THE PROGRAM IS WITH YOU. SHOULD THE PROGRAM PROVE DEFECTIVE, YOU ASSUME THE COST OF ALL NECESSARY SERVICING, REPAIR OR CORRECTION.

12. IN NO EVENT UNLESS REQUIRED BY APPLICABLE LAW OR AGREED TO IN WRITING WILL ANY COPYRIGHT HOLDER, OR ANY OTHER PARTY WHO MAY MODIFY AND/OR REDISTRIBUTE THE PROGRAM AS PERMITTED ABOVE, BE LIABLE TO YOU FOR DAMAGES, INCLUDING ANY GENERAL, SPECIAL, INCIDENTAL OR CONSEQUENTIAL DAMAGES ARISING OUT OF THE USE OR INABILITY TO USE THE PROGRAM (INCLUDING BUT NOT LIMITED TO LOSS OF DATA OR DATA BEING RENDERED INACCURATE OR LOSSES SUSTAINED BY YOU OR THIRD PARTIES OR A FAILURE OF THE PROGRAM TO OPERATE WITH ANY OTHER PROGRAMS), EVEN IF SUCH HOLDER OR OTHER PARTY HAS BEEN ADVISED OF THE POSSIBILITY OF SUCH DAMAGES.

#### END OF TERMS AND CONDITIONS

How to Apply These Terms to Your New Programs

If you develop a new program, and you want it to be of the greatest possible use to the public, the best way to achieve this is to make it free software which everyone can redistribute and change under these terms.

To do so, attach the following notices to the program. It is safest to attach them to the start of each source file to most effectively convey the exclusion of warranty; and each file should have at least the "copyright" line and a pointer to where the full notice is found.

<one line to give the program's name and a brief idea of what it does.> Copyright (C) <year> <name of author>

This program is free software; you can redistribute it and/or modify it under the terms of the GNU General Public License as published by the Free Software Foundation; either version 2 of the License, or (at your option) any later version.

This program is distributed in the hope that it will be useful, but WITHOUT ANY WARRANTY; without even the implied warranty of MERCHANTABILITY or FITNESS FOR A PARTICULAR PURPOSE. See the GNU General Public License for more details.

You should have received a copy of the GNU General Public License along with this program; if not, write to the Free Software Foundation, Inc., 51 Franklin Street, Fifth Floor, Boston, MA 02110-1301 USA.

Also add information on how to contact you by electronic and paper mail.

If the program is interactive, make it output a short notice like this

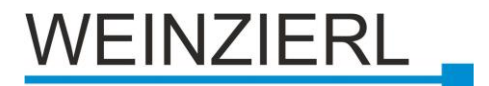

when it starts in an interactive mode:

Gnomovision version 69, Copyright (C) year name of author Gnomovision comes with ABSOLUTELY NO WARRANTY; for details type `show w'. This is free software, and you are welcome to redistribute it under certain conditions; type `show c' for details.

The hypothetical commands `show w' and `show c' should show the appropriate parts of the General Public License. Of course, the commands you use may be called something other than `show w' and `show c'; they could even be mouse-clicks or menu items--whatever suits your program.

You should also get your employer (if you work as a programmer) or your school, if any, to sign a "copyright disclaimer" for the program, if necessary. Here is a sample; alter the names:

Yoyodyne, Inc., hereby disclaims all copyright interest in the program `Gnomovision' (which makes passes at compilers) written by James Hacker.

<signature of Ty Coon>, 1 April 1989 Ty Coon, President of Vice

This General Public License does not permit incorporating your program into proprietary programs. If your program is a subroutine library, you may consider it more useful to permit linking proprietary applications with the library. If this is what you want to do, use the GNU Lesser General Public License instead of this License.

OpenSSL:

Copyright (c) 1998-2019 The OpenSSL Project. All rights reserved. Copyright (C) 1995-1998 Eric Young (<u>eay@cryptsoft.com</u>) All rights reserved. Lizenziert unter der OpenSSL License und der original SSLeay license (siehe unten)

**OpenSSL** License

Redistribution and use in source and binary forms, with or without modification, are permitted provided that the following conditions are met:

- 1. Redistributions of source code must retain the above copyright notice, this list of conditions and the following disclaimer.
- 2. Redistributions in binary form must reproduce the above copyright notice, this list of conditions and the following disclaimer in the documentation and/or other materials provided with the distribution.
- 3. All advertising materials mentioning features or use of this software must display the following acknowledgment:
  "This product includes software developed by the OpenSSL Project for use in the OpenSSL Toolkit. (<u>http://www.openssl.org/</u>)"
- 4. The names "OpenSSL Toolkit" and "OpenSSL Project" must not be used to

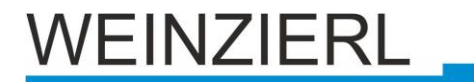

endorse or promote products derived from this software without prior written permission. For written permission, please contact <u>openssl-core@openssl.org</u>.

- 5. Products derived from this software may not be called "OpenSSL" nor may "OpenSSL" appear in their names without prior written permission of the OpenSSL Project.
- 6. Redistributions of any form whatsoever must retain the following acknowledgment:

"This product includes software developed by the OpenSSL Project for use in the OpenSSL Toolkit (<u>http://www.openssl.org/</u>)"

THIS SOFTWARE IS PROVIDED BY THE OpenSSL PROJECT ``AS IS" AND ANY EXPRESSED OR IMPLIED WARRANTIES, INCLUDING, BUT NOT LIMITED TO, THE IMPLIED WARRANTIES OF MERCHANTABILITY AND FITNESS FOR A PARTICULAR PURPOSE ARE DISCLAIMED. IN NO EVENT SHALL THE OpenSSL PROJECT OR ITS CONTRIBUTORS BE LIABLE FOR ANY DIRECT, INDIRECT, INCIDENTAL, SPECIAL, EXEMPLARY, OR CONSEQUENTIAL DAMAGES (INCLUDING, BUT NOT LIMITED TO, PROCUREMENT OF SUBSTITUTE GOODS OR SERVICES; LOSS OF USE, DATA, OR PROFITS; OR BUSINESS INTERRUPTION) HOWEVER CAUSED AND ON ANY THEORY OF LIABILITY, WHETHER IN CONTRACT, STRICT LIABILITY, OR TORT (INCLUDING NEGLIGENCE OR OTHERWISE) ARISING IN ANY WAY OUT OF THE USE OF THIS SOFTWARE, EVEN IF ADVISED OF THE POSSIBILITY OF SUCH DAMAGE.

\*

This product includes cryptographic software written by Eric Young (<u>eay@cryptsoft.com</u>). This product includes software written by Tim Hudson (<u>tjh@cryptsoft.com</u>).

Original SSLeay License

This package is an SSL implementation written by Eric Young (<u>eay@cryptsoft.com</u>). The implementation was written so as to conform with Netscapes SSL.

This library is free for commercial and non-commercial use as long as the following conditions are aheared to. The following conditions apply to all code found in this distribution, be it the RC4, RSA, lhash, DES, etc., code; not just the SSL code. The SSL documentation included with this distribution is covered by the same copyright terms except that the holder is Tim Hudson (<u>tih@cryptsoft.com</u>).

Copyright remains Eric Young's, and as such any Copyright notices in the code are not to be removed.

If this package is used in a product, Eric Young should be given attribution as the author of the parts of the library used.

This can be in the form of a textual message at program startup or in documentation (online or textual) provided with the package.

Redistribution and use in source and binary forms, with or without modification, are permitted provided that the following conditions are met:

1. Redistributions of source code must retain the copyright notice, this list of conditions and the following disclaimer.

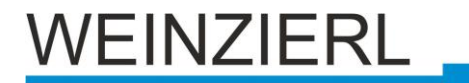

- 2. Redistributions in binary form must reproduce the above copyright notice, this list of conditions and the following disclaimer in the documentation and/or other materials provided with the distribution.
- All advertising materials mentioning features or use of this software must display the following acknowledgement:
   "This product includes cryptographic software written by

Eric Young (eay@cryptsoft.com)"

The word 'cryptographic' can be left out if the rouines from the library being used are not cryptographic related :-).

 4. If you include any Windows specific code (or a derivative thereof) from the apps directory (application code) you must include an acknowledgement: "This product includes software written by Tim Hudson (tjh@cryptsoft.com)"

THIS SOFTWARE IS PROVIDED BY ERIC YOUNG ``AS IS" AND ANY EXPRESS OR IMPLIED WARRANTIES, INCLUDING, BUT NOT LIMITED TO, THE IMPLIED WARRANTIES OF MERCHANTABILITY AND FITNESS FOR A PARTICULAR PURPOSE ARE DISCLAIMED. IN NO EVENT SHALL THE AUTHOR OR CONTRIBUTORS BE LIABLE FOR ANY DIRECT, INDIRECT, INCIDENTAL, SPECIAL, EXEMPLARY, OR CONSEQUENTIAL DAMAGES (INCLUDING, BUT NOT LIMITED TO, PROCUREMENT OF SUBSTITUTE GOODS OR SERVICES; LOSS OF USE, DATA, OR PROFITS; OR BUSINESS INTERRUPTION) HOWEVER CAUSED AND ON ANY THEORY OF LIABILITY, WHETHER IN CONTRACT, STRICT LIABILITY, OR TORT (INCLUDING NEGLIGENCE OR OTHERWISE) ARISING IN ANY WAY OUT OF THE USE OF THIS SOFTWARE, EVEN IF ADVISED OF THE POSSIBILITY OF SUCH DAMAGE.

The licence and distribution terms for any publically available version or derivative of this code cannot be changed. i.e. this code cannot simply be copied and put under another distribution licence [including the GNU Public Licence.]

SQLiteCpp:

Copyright (c) 2012-2015 Sebastien Rombauts (<u>sebastien.rombauts@gmail.com</u>) Lizenziert unter der MIT License (siehe unten)

APScheduler:

Copyright (c) Alex Grönholm

Lizenziert unter der MIT License (siehe unten)

pytz:

Copyright (c) 2003-2009 Stuart Bishop <<u>stuart@stuartbishop.net</u>> Lizenziert unter der MIT License (siehe unten)

six:

Copyright (c) 2010-2015 Benjamin Peterson

Lizenziert unter der MIT License (siehe unten)

Angular:

Copyright (c) 2010-2023 Google LLC. <u>https://angular.io/license</u> Lizenziert unter der MIT License (siehe unten)

The MIT License (MIT)

Permission is hereby granted, free of charge, to any person obtaining a copy of this software and associated documentation files (the "Software"), to deal in the Software without restriction, including without limitation the rights to use, copy, modify, merge, publish, distribute, sublicense, and/or sell copies of the Software, and to permit persons to whom the Software is furnished

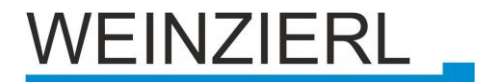

to do so, subject to the following conditions:

The above copyright notice and this permission notice shall be included in all copies or substantial portions of the Software.

THE SOFTWARE IS PROVIDED "AS IS", WITHOUT WARRANTY OF ANY KIND, EXPRESS OR IMPLIED, INCLUDING BUT NOT LIMITED TO THE WARRANTIES OF MERCHANTABILITY, FITNESS FOR A PARTICULAR PURPOSE AND NONINFRINGEMENT. IN NO EVENT SHALL THE AUTHORS OR COPYRIGHT HOLDERS BE LIABLE FOR ANY CLAIM, DAMAGES OR OTHER LIABILITY, WHETHER IN AN ACTION OF CONTRACT, TORT OR OTHERWISE, ARISING FROM, OUT OF OR IN CONNECTION WITH THE SOFTWARE OR THE USE OR OTHER DEALINGS IN THE SOFTWARE.

requests:

Copyright 2015 Kenneth Reitz Lizenziert unter der Apache 2.0 License (siehe unten) angular-http-server: Lizenziert unter der Apache 2.0 License (siehe unten) Astral:

Copyright 2009-2019, Simon Kennedy, <u>sffjunkie+code@gmail.com</u> Lizenziert unter der Apache 2.0 License (siehe unten)

Apache 2.0 License Hinweis

Licensed under the Apache License, Version 2.0 (the "License"); you may not use this file except in compliance with the License. You may obtain a copy of the License at

http://www.apache.org/licenses/LICENSE-2.0

Unless required by applicable law or agreed to in writing, software distributed under the License is distributed on an "AS IS" BASIS, WITHOUT WARRANTIES OR CONDITIONS OF ANY KIND, either express or implied. See the License for the specific language governing permissions and limitations under the License.

Python:

Copyright © 2001-2015 Python Software Foundation. All rights reserved. Lizenziert unter PSF License (siehe unten)

## **PSF LICENSE AGREEMENT FOR PYTHON 3.4.3**

- 1. This LICENSE AGREEMENT is between the Python Software Foundation ("PSF"), and the Individual or Organization ("Licensee") accessing and otherwise using Python 3.4.3 software in source or binary form and its associated documentation.
- 2. Subject to the terms and conditions of this License Agreement, PSF hereby grants Licensee a nonexclusive, royalty-free, world-wide license to reproduce, analyze, test, perform and/or display publicly, prepare derivative works, distribute, and otherwise use Python 3.4.3 alone or in any derivative

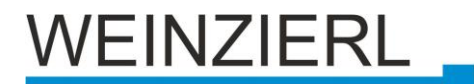

version, provided, however, that PSF's License Agreement and PSF's notice of copyright, i.e., "Copyright © 2001-2023 Python Software Foundation; All Rights Reserved" are retained in Python 3.4.3 alone or in any derivative version prepared by Licensee.

- 3. In the event Licensee prepares a derivative work that is based on or incorporates Python 3.4.3 or any part thereof, and wants to make the derivative work available to others as provided herein, then Licensee hereby agrees to include in any such work a brief summary of the changes made to Python 3.4.3.
- 4. PSF is making Python 3.4.3 available to Licensee on an "AS IS" basis. PSF MAKES NO REPRESENTATIONS OR WARRANTIES, EXPRESS OR IMPLIED. BY WAY OF EXAMPLE, BUT NOT LIMITATION, PSF MAKES NO AND DISCLAIMS ANY REPRESENTATION OR

WARRANTY OF MERCHANTABILITY OR FITNESS FOR ANY PARTICULAR PURPOSE OR THAT THE

USE OF PYTHON 3.4.3 WILL NOT INFRINGE ANY THIRD PARTY RIGHTS.

5. PSF SHALL NOT BE LIABLE TO LICENSEE OR ANY OTHER USERS OF PYTHON 3.4.3 FOR ANY INCIDENTAL, SPECIAL, OR CONSEQUENTIAL DAMAGES OR LOSS AS A RESULT OF

MODIFYING, DISTRIBUTING, OR OTHERWISE USING PYTHON 3.4.3, OR ANY DERIVATIVE THEREOF, EVEN IF ADVISED OF THE POSSIBILITY THEREOF.

- 6. This License Agreement will automatically terminate upon a material breach of its terms and conditions.
- 7. Nothing in this License Agreement shall be deemed to create any relationship of agency, partnership, or joint venture between PSF and Licensee. This License Agreement does not grant permission to use PSF trademarks or trade name in a trademark sense to endorse or promote products or services of Licensee, or any third party.
- 8. By copying, installing or otherwise using Python 3.4.3, Licensee agrees to be bound by the terms and conditions of this License Agreement.

futures:

Copyright 2009 Brian Quinlan. All rights reserved. Lizenziert unter BSD 2-Clause License (siehe unten)

**BSD 2-Clause License Hinweis** 

Redistribution and use in source and binary forms, with or without modification, are permitted provided that the following conditions are met:

- 1. Redistributions of source code must retain the above copyright notice, this list of conditions and the following disclaimer.
- 2. Redistributions in binary form must reproduce the above copyright notice, this list of conditions and the following disclaimer in the documentation and/or other materials provided with the distribution.

THIS SOFTWARE IS PROVIDED BY BRIAN QUINLAN "AS IS" AND ANY EXPRESS OR IMPLIED

EINZIERL

WARRANTIES, INCLUDING, BUT NOT LIMITED TO, THE IMPLIED WARRANTIES OF MERCHANTABILITY AND FITNESS FOR A PARTICULAR PURPOSE ARE DISCLAIMED. IN NO EVENT

HALL THE FREEBSD PROJECT OR CONTRIBUTORS BE LIABLE FOR ANY DIRECT, INDIRECT, INCIDENTAL, SPECIAL, EXEMPLARY, OR CONSEQUENTIAL DAMAGES (INCLUDING, BUT NOT LIMITED TO, PROCUREMENT OF SUBSTITUTE GOODS OR SERVICES; LOSS OF USE, DATA, OR

PROFITS; OR BUSINESS INTERRUPTION) HOWEVER CAUSED AND ON ANY THEORY OF LIABILITY, WHETHER IN CONTRACT, STRICT LIABILITY, OR TORT (INCLUDING NEGLIGENCE OR OTHERWISE) ARISING IN ANY WAY OUT OF THE USE OF THIS SOFTWARE, EVEN IF ADVISED OF THE POSSIBILITY OF SUCH DAMAGE.

websockets:

Copyright (c) 2013-2015 Aymeric Augustin and contributors. All rights reserved. Lizenziert unter BSD 3-Clause License (siehe unten) shellis:

Copyright (c) 2012, Artur Adib <<u>arturadib@gmail.com</u>> All rights reserved.

Lizenziert unter BSD 3-Clause License (siehe unten)

BSD 3-Clause License Hinweis

Redistribution and use in source and binary forms, with or without modification, are permitted provided that the following conditions are met:

- \* Redistributions of source code must retain the above copyright notice, this list of conditions and the following disclaimer.
- \* Redistributions in binary form must reproduce the above copyright notice, this list of conditions and the following disclaimer in the documentation and/or other materials provided with the distribution.
- \* Neither the name of websockets nor the names of its contributors may be used to endorse or promote products derived from this software without specific prior written permission.

THIS SOFTWARE IS PROVIDED BY THE COPYRIGHT HOLDERS AND CONTRIBUTORS "AS IS" AND

ANY EXPRESS OR IMPLIED WARRANTIES, INCLUDING, BUT NOT LIMITED TO, THE IMPLIED WARRANTIES OF MERCHANTABILITY AND FITNESS FOR A PARTICULAR PURPOSE ARE DISCLAIMED. IN NO EVENT SHALL THE COPYRIGHT HOLDER OR CONTRIBUTORS BE LIABLE FOR ANY DIRECT, INDIRECT, INCIDENTAL, SPECIAL, EXEMPLARY, OR CONSEQUENTIAL DAMAGES (INCLUDING, BUT NOT LIMITED TO, PROCUREMENT OF SUBSTITUTE GOODS OR SERVICES; LOSS OF USE, DATA, OR PROFITS; OR BUSINESS INTERRUPTION) HOWEVER CAUSED AND ON ANY THEORY OF LIABILITY, WHETHER IN CONTRACT, STRICT LIABILITY, OR TORT (INCLUDING NEGLIGENCE OR OTHERWISE) ARISING IN ANY WAY OUT OF THE USE

OF THIS SOFTWARE, EVEN IF ADVISED OF THE POSSIBILITY OF SUCH DAMAGE.

ISC License

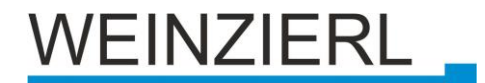

Permission to use, copy, modify, and/or distribute this software for any purpose with or without fee is hereby granted, provided that the above copyright notice and this permission notice appear in all copies.

THE SOFTWARE IS PROVIDED "AS IS" AND THE AUTHOR DISCLAIMS ALL WARRANTIES WITH REGARD TO THIS SOFTWARE INCLUDING ALL IMPLIED WARRANTIES OF MERCHANTABILITY AND FITNESS. IN NO EVENT SHALL THE AUTHOR BE LIABLE FOR ANY SPECIAL, DIRECT, INDIRECT, OR CONSEQUENTIAL DAMAGES OR ANY DAMAGES WHATSOEVER RESULTING FROM LOSS OF USE, DATA OR PROFITS, WHETHER IN AN ACTION OF CONTRACT, NEGLIGENCE OR OTHER TORTIOUS ACTION, ARISING OUT OF OR IN CONNECTION WITH THE USE OR PERFORMANCE OF THIS SOFTWARE.

#### The Unlicense

This is free and unencumbered software released into the public domain.

Anyone is free to copy, modify, publish, use, compile, sell, or distribute this software, either in source code form or as a compiled binary, for any purpose, commercial or non-commercial, and by any means.

In jurisdictions that recognize copyright laws, the author or authors of this software dedicate any and all copyright interest in the software to the public domain. We make this dedication for the benefit of the public at large and to the detriment of our heirs and successors. We intend this dedication to be an overt act of relinquishment in perpetuity of all present and future rights to this software under copyright law.

THE SOFTWARE IS PROVIDED "AS IS", WITHOUT WARRANTY OF ANY KIND, EXPRESS OR IMPLIED, INCLUDING BUT NOT LIMITED TO THE WARRANTIES OF MERCHANTABILITY, FITNESS FOR A PARTICULAR PURPOSE AND NONINFRINGEMENT. IN NO EVENT SHALL THE AUTHORS BE LIABLE FOR ANY CLAIM, DAMAGES OR OTHER LIABILITY, WHETHER IN AN ACTION OF CONTRACT, TORT OR OTHERWISE, ARISING FROM, OUT OF OR IN CONNECTION WITH THE SOFTWARE OR THE USE OR OTHER DEALINGS IN THE SOFTWARE.

For more information, please refer to <<u>https://unlicense.org</u>>

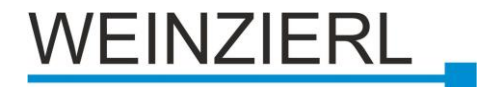

ETS5 Database

CE declaration

Data sheet

www.weinzierl.de/en/products/777/ets5

Tender specification text

www.weinzierl.de/en/products/777/datasheet

www.weinzierl.de/en/products/777/ce-declaration

www.weinzierl.de/de/products/777/tender-text

## WARNING

- The device may only be installed and put into operation by a qualified electrician.
- The applicable safety and accident prevention regulations
  - must be observed.
- The device must not be opened.
- When planning and installing electrical systems, the relevant guidelines, regulations and provisions of the respective country must be observed.

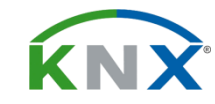

Weinzierl Engineering GmbH D-84508 Burgkirchen / Alz

Germany

www.weinzierl.de info@weinzierl.de

2023-11-27

© 2023 Weinzierl Engineering GmbH